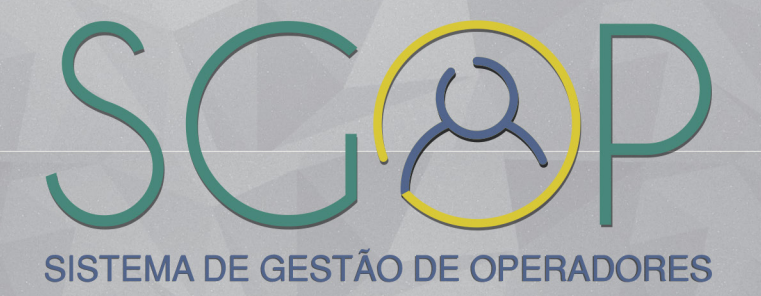

# MANUAL SGOP

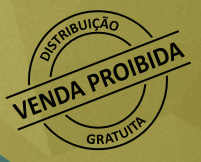

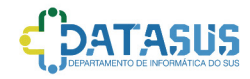

### MINISTÉRIO DA SAÚDE Secretaria Executiva Departamento de Informática do SUS - DATASUS

# Manual SGOP

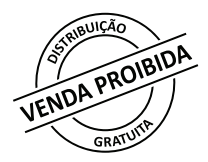

1ª Edição

Brasília - DF 2019 2019 Ministério da Saúde

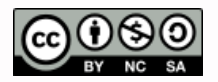

Esta obra é diponibilizada nos termos da Licença Creative Commons - Não comercial -Compartilhamento pela mesma licença 4.0 Internacional. è permitida a reprodução parcial ou total desta obra, desde que citada a fonte.

A coleção institucional do Ministério da Saúde pode ser acessada, na integra, na Biblioteca Virtual em Saúde do Ministério da Saúde / www.saude.gov.br/bvs>. O conteúdo desta e de outras obras da Editora do Ministério da Saúde pode ser acessado na página <a href="http://editora.saude.gov.br">http://editora.saude.gov.br/bvs>.</a>.

Tiragem: 1ª edição - 2019 - versão eletrônica

Elaboração, distribuição e informações: MINISTÉRIO DA SAÚDE Secretaria-Executiva Departamento de Informática do SUS Coordenação-Geral de Análise e Manutenção - CGAM Núcleo Técnico do Cartão Nacional de Saúde Esplanada dos Ministérios, Bloco G, Edifício Anexo, Ala A, sala 102 CEP: 70058-900 - Brasília/DF Site: datasus.saude.gov.br *E-mail*: datasus@saude.gov.br

*Organização:* Júlio Cesar de Araújo - DATASUS

*Coordenação-Geral:* Henrique Nixon Souza da Silva - DATASUS

Elaboração de texto: Mateus Michetti Vital e Silva - DATASUS

*Revisão técnica:* Samara Naiane Neres da Silva - DATASUS Tabita Ferreira Marinho - DATASUS

Impresso no Brasil / Printed in Brazil

Editora responsável: MINISTÉRIO DA SAÚDE Secretaria-Executiva Subsecretaria de Assuntos Administrativos Coordenação-Geral de Documentação e Informação Coordenação de Gestão Editorial SIA, Trecho 4, lotes 540/610 CEP: 71200-040 Brasília/DF Tels.:(61) 3215-7790 / 3315-7794 Fax: (61) 3233-9558 Site: http://editora.saude.gov.br *E-mail*: editora.ms@saude.gov.br

*Equipe editorial: Revisão:* Samara Naiane Neres da Silva Tabita Ferreira Marinho

*Capa, projeto gráfico e diagramação:* Juliana Pires de Abreu Batista Maxwiller Sloane Cardozo de Oliveira

## **SUMÁRIO**

| 1. Introdução                                                                                                    | 12 |
|----------------------------------------------------------------------------------------------------|----|
| 2. Acessando a aplicação                                                                                                    | 13 |
| 2.1. Acessando o sistema de gestão de operadores (SGOP)                                                                                               | 13 |
| 2.2. Cadastro de usuário                                                                                                    | 14 |
| 2.3. Entrar no sistema                                                                                                    | 17 |
| <b>2.4.</b> O aplicativo de segurança - WARSAW                                                                                                    | 17 |
| <b>2.5.</b> Instalação do aplicativo de reconhecimento de máquina -<br>WARSAW                                                                         | 18 |
| <b>2.6.</b> Instalação do aplicativo de reconhecimento de máquina / WARSAW LINUX UNBUNTU                                                              | 21 |
| <b>2.7.</b> Instalação do aplicativo de reconhecimento de máquina / WARSAW MacOS                                                                      | 23 |
| <b>2.8.</b> Desinstalação do aplicativo de reconhecimento de máquina /                                                                                |    |
| WARSAW WINDOWS                                                                                                    | 27 |
| <b>2.9.</b> Desinstalação do aplicativo de reconhecimento de máquina / WARSAW LINUX                                                                   | 29 |
| <b>2.10.</b> Desinstalação do aplicativo de reconhecimento de máquina /                                                                               | 31 |
| <ul> <li>7 Orientação para os operadores</li> </ul>                                                                                                   | 22 |
| <ul> <li>3.1. Solicitação de acesso a um estabelecimento de saúde</li> <li>3.2. Solicitação de acesso de perfil para um estabelecimento de</li> </ul> | 33 |
| saúde                                                                                                    | 34 |
| <b>3.3.</b> Solicitação de acesso de um computador para um estabelecimento de saúde                                                                   | 37 |
| 4. Orientações para os diretores clínicos/                                                                                                    |    |
| administrador de um estabelecimento de saúde                                                                                                    | 41 |
| de saúde                                                                                                    | 41 |
| <ul> <li>4.2. Solicitação de acesso a um estabelecimento de saúde</li> <li>4.3. Solicitação de acesso de perfil para um estabelecimento de</li> </ul> | 43 |
| saúde                                                                                                    | 44 |

| 4.4. Gerir estabelecimento         | 50 |
|------------------------------------|----|
| 4.4.1. Aprovações pendentes        | 51 |
| 4.4.2. Aprovações realizadas       | 52 |
| 4.4.3. Gerir operadores - Acesso   | 53 |
| 4.4.4. Gerir operadores - Máquinas | 54 |
| 5. Alterar senha                   | 55 |
| 6. Recuperar senha                 | 57 |
| 7. Contatos/dúvidas                | 58 |

### FIGURAS

| Figura 1 - Tela de cadastro de usuário/login                | 13 |
|-------------------------------------------------------------|----|
| Figura 2 - Tela de cadastro de usuário                      | 14 |
| Figura 3 - Exemplo de mensagem de erro                      | 15 |
| Figura 4 - Tela de inserção de código de segurança          | 15 |
| Figura 5 - Formulário de cadastro de novo operador          | 16 |
| Figura 6 - Termo de responsabilidade para uso do sistema    | 16 |
| Figura 7 - Entrar no Sistema                                | 17 |
| Figura 8 - Tabela de navegadores compatíveis com o WARSAW   | 18 |
| Figura 9 - Orientação para instalação de aplicativo de      |    |
| reconhecimento de máquina                                   | 18 |
| Figura 10 - Sistema operacional utilizado em seu computador |    |
| (Windows, iOS ou Linux)                                     | 19 |
| Figura 11 - Orientação para instalação de aplicativo de     |    |
| reconhecimento de máquina                                   | 19 |
| Figura 12 - Contrato de licença de usuário                  | 19 |
| Figura 13 - Permissão de instalação do módulo de segurança  | 20 |
| Figura 14 - Processo de instalação do módulo de segurança   | 20 |
| Figura 15 - Diagnóstico CDS                                 | 21 |
| Figura 16 - Tela inicial do SGOP                            | 21 |
| Figura 17 - Tela do SGOP                                    | 21 |
| Figura 18 - Tela de instalação SGOP                         | 22 |
| Figura 19 - Tela do SGOP para instalação do Warsaw          | 22 |
| Figura 20 - Tela de instalação                              | 22 |
| Figura 21 - Tela de instalação                              | 22 |
| Figura 22 - Tela inicial do SGOP                            | 23 |
| Figura 23 - Tela do SGOP                                    | 23 |
| Figura 24 - Tela inicial do SGOP                            | 23 |
| Figura 25 - Tela do SGOP                                    | 24 |
| Figura 26 - Tela de instalação SGOP                         | 24 |
| Figura 27 - Seleção do sistema operacional                  | 24 |
| Figura 28 - Instalação Warsaw                               | 25 |
| Figura 29 - Instalação Warsaw                               | 25 |
| Figura 30 - Tela de aviso                                   | 25 |

| Figura 31 - Tela de autenticação                                   | 26 |
|--------------------------------------------------------------------|----|
| Figura 32 - Tela de instalação completa                            | 26 |
| Figura 33 - Tela inicial do SGOP                                   | 26 |
| Figura 34 - Tela do SGOP                                           | 27 |
| Figura 35 - Desktop do Windows                                     | 27 |
| Figura 36 - Painel de Controle                                     | 28 |
| Figura 37 - Desinstalar ou alterar programas                       | 28 |
| Figura 38 - Confirmação de desinstalação                           | 28 |
| Figura 39 - Verificação de segurança                               | 29 |
| Figura 40 - Confirmação de reinicialização                         | 29 |
| Figura 41 - Desktop                                                | 29 |
| Figura 42 - Terminal Linux                                         | 30 |
| Figura 43 - Terminal Linux                                         | 30 |
| Figura 44 - Terminal Linux                                         | 31 |
| Figura 45 - Terminal Linux                                         | 31 |
| Figura 46 - Terminal Mac OS                                        | 31 |
| Figura 47 - Terminal Mac OS                                        | 32 |
| Figura 48 - Terminal Mac OS                                        | 32 |
| Figura 49 - Terminal Mac OS                                        | 32 |
| Figura 50 - Solicitação de acesso em um estabelecimento            | 33 |
| Figura 51 - Confirmação da solicitação de acesso                   | 33 |
| Figura 52 - Aviso de sucesso à solicitação de acesso               | 34 |
| Figura 53 - Lista de estabelecimentos com os botões de solicitação |    |
| de acesso de perfil e máquina                                      | 34 |
| Figura 54 - Botão para solicitar o acesso de um perfil para um     |    |
| estabelecimento de saúde                                           | 35 |
| Figura 55 - Formulário de seleção do perfil de acesso que será     |    |
| solicitado ao diretor clínico do estabelecimento de saúde          | 35 |
| Figura 56 - Tela de confirmação da solicitação de acesso de perfil | 36 |
| Figura 57 - Detalhe do status da solicitação como pendente         | 36 |
| Figura 58 - Detalhe do status da solicitação como aprovado         | 36 |
| Figura 59 - Detalhe do status da solicitação como aprovado         | 37 |
| Figura 60 - Formulário de solicitação de acesso de uma estação de  |    |
| trabalho                                                           | 37 |

| Figura 61 - Confirmação de identificação de máquina/ Solicitação   |    |
|--------------------------------------------------------------------|----|
| de identificação de máquina                                        | 38 |
| Figura 62 - Aprovação automática da estação de trabalho            | 38 |
| Figura 63 - Status de aprovação da máquina: Pendente               | 39 |
| Figura 64 - Status de aprovação da máquina: Aprovada               | 39 |
| Figura 65 - ela de login do CADSUS Web                             | 40 |
| Figura 66 - Consultando um estabelecimento de saúde                | 40 |
| Figura 67 - Tela de consulta de estabelecimento                    | 42 |
| Figura 68 - Lista com retorno da pesquisa                          | 42 |
| Figura 69 - Item "Identificação" do CNES                           | 43 |
| Figura 70 - Solicitar um nivo acesso                               | 43 |
| Figura 71 - Lista de estabelecimentos com os botões de solicitação |    |
| de acesso de perfil e máquina                                      | 44 |
| Figura 72 - Botão para solicitar o acesso de um perfil para um     |    |
| estabelecimento de saúde                                           | 44 |
| Figura 73 - Formulário de seleção do perfil de acesso              | 45 |
| Figura 74 - Tela de confirmação da solicitação de acesso de perfil | 45 |
| Figura 75 - Detalhe do status da solicitação como pendente         | 46 |
| Figura 76 - Detalhe do status da solicitação como aprovada         | 46 |
| Figura 77 - Botão para solicitar o acesso de uma estação de        |    |
| trabalho                                                           | 47 |
| Figura 78 - Formulário de solicitação de acesso de uma estação de  |    |
| trabalho                                                           | 47 |
| Figura 79 - Confirmação de identificação de máquina                | 48 |
| Figura 80 - Detalhe do status da solicitação como pendente         | 48 |
| Figura 81 - Detalhe do status da solicitação como aprovada         | 49 |
| Figura 82 - Aprovação automática                                   | 49 |
| Figura 83 - Tela de login do CADSUS Web                            | 50 |
| Figura 84 - Link Gerir Estabelecimento                             | 50 |
| Figura 85 - Tela de Gestão de Estabelecimentos                     | 51 |
| Figura 86 - Guia de aprovações pendentes                           | 51 |
| Figura 87 - Guia de aprovações realizadas                          | 52 |
| Figura 88 - Guia Gerir Operadores - Acesso                         | 53 |
| Figura 89 - Guia Gerir Operadores - Máquinas                       | 55 |
| Figura 90 - Alteração da senha de acesso                           | 56 |

| Figura 91 - Menu de Usuário                | 56 |
|--------------------------------------------|----|
| Figura 92 - Campos para Alteração de Senha | 56 |
| Figura 93 - Tela para Recuperação de Senha | 57 |

### TABELAS

| Tabela 1 - Descrição dos dados da guia de aprovações pendentes   | 51 |
|------------------------------------------------------------------|----|
| Tabela 2 - Descrição dos dados da guia de aprovações realizadas  | 52 |
| Tabela 3 - Descrição dos dados da guia gerir operadores - acesso | 53 |
| Tabela 4 - Descrição dos dados da guia gerir operadores -        |    |
| máquinas                                                         | 54 |
| Tabela 5 - Descrição dos dados da tela alteração de senha        | 55 |
| Tabela 6 - Descrição dos dados da tela de recuperação de senha   | 56 |

### 1. INTRODUÇÃO

O Cartão Nacional de Saúde (CNS) atende a uma demanda histórica da saúde no Brasil. Desde a sua concepção inicial em 1999, o CNS tem como objetivo fundamental a identificação unívoca do usuário do SUS e o acompanhamento do conjunto de atendimentos realizados pelo sistema de saúde, onde quer que aconteçam, por meio do acesso a uma base nacional de dados de saúde do cidadão. O CNS é, portanto, elemento fundacional da infraestrutura e infoestrutura necessárias para a organização da rede de atenção à saúde e da sistemática de gestão do SUS.

O Sistema Cartão facilita o atendimento ao cidadão e qualifica o trabalho dos gestores e profissionais da área da Saúde. Ele identifica o indivíduo para garantir a cidadania, coordena informações para humanizar o atendimento e padroniza os procedimentos para democratizar o uso do recurso público. Seu desenvolvimento e implantação constitui ainda ação estratégica para a formulação de políticas de saúde.

Com o objetivo de permitir autonomia aos estabelecimentos no gerenciamento dos seus operadores e aperfeiçoar a segurança do sistema CadSus Web, foi concebida uma aplicação denominada SGOP - Sistema de Gestão de Operadores.

O SGOP é uma aplicação web acessória ao CadSus Web que permite o cadastro dos operadores (autocadastramento), solicitação e aprovação de acesso a um estabelecimento de saúde e ações de autoatendimento na troca e recuperação de senha.

Este manual possui a finalidade de orientar o operador do sistema CadSus Web a navegar na aplicação SGOP - Sistema de Gestão de Operadores-, utilizada para realizar cadastro e recadastro de operador, solicitar outros acessos, gerir os operadores de um estabelecimento e alterar e recuperar a senha dos operadores.

### 2. ACESSANDO A APLICAÇÃO

Você deverá abrir o navegador (Internet Explorer, Google Chrome ou Firefox) e acessar o site do Sistema de Gestão de Operadores (SGOP) por meio do endereço *https://cadastro.saude.gov.br/operador/*.

No primeiro acesso é possível que o plugin "Adobe Flash" do seu navegador esteja desatualizado, sendo necessário realizar a atualização do mesmo para operar o SGOP. Siga o passo-a-passo de instalação do "Adobe Flash" nesse caso.

### 2.1. ACESSANDO O SISTEMA DE GESTÃO DE OPERADORES (SGOP)

A primeira tela do sistema mostra as duas opções de acesso.

- 1. Cadastro de usuário; e
- 2. Entrar no sistema.

| C Mar       |                                                                                                    |
|-------------|----------------------------------------------------------------------------------------------------|
|             | A PERSONAL PROPERTY AND A PERSON AND A PERSON AND A PERSO |
|             | 🔒 Entrar no Sistema                                                                                                    |
|             | Para acessar a área rescrita informe os dados abaixo:                                                                                                    |
| 0%          | (1) I CPF                                                                                                    |
| 096         | 🔁   Serina                                                                                                    |
|             | Exqued & seeha                                                                                                    |
| Q Pesquisar | v Accesser                                                                                                    |

Figura 1 - Tela de cadastro de usuário/login

### 2.2. CADASTRO DE USUÁRIO

No primeiro acesso ao sistema você preencherá os parâmetros da consulta, número do CNS e o CPF, pressionar o botão Pesquisar.

| nforme abais | o, o número do Cartão Na | acional de Saúde |
|--------------|--------------------------|------------------|
| CNS e o CPF  | do Operador a ser cadasi | trado            |
| CNS          |                          |                  |
| CPF          |                          |                  |
|              |                          |                  |

#### Figura 2 - Tela de cadastro de usuário

É importante que o seu cadastro no sistema do Cartão Nacional de Saúde já possua **80% do grau de qualidade** e contenha um **e-mail validado**. Para chegar a esses 80%, basta preencher as seguintes informações em seu cadastro no sistema CadSus Web:

### I. Nome;

II. Nome da Mãe;

III. Nome do Pai (ou selecionada a caixinha "não informado");

### IV. Sexo;

V. Raça/Cor;

VI. Data de Nascimento;

VII. Município de Nascimento;

VIII. Nacionalidade;

IX. Telefone (pelo menos 1 cadastrado);

X. Endereço com CEP.

Caso seu cadastro não possua os parâmetros acima aparecerá mensagem de erro no sistema.

Para efetuar seu novo cadastro, é preciso possuir um email principal cadastrado e validado no sistema do Cartão Nacional de Saúde. Solicite que um operador habilitado atualize seu cadastro no Cartão Nacional de Saúde.

#### Figura 3 - Exemplo de mensagem de erro

Após preencher o seu CNS e CPF, e seu cadastro possuir um grau de qualidade de pelo menos 80%, será exibida uma tela para inserir um código de segurança. Este código é enviado para seu e-mail cadastrado no CadSus Web.

Digite corretamente o código de segurança recebido e em seguida pressione o botão "Inserir".

| –<br>Inserir Código de Segurança                                            |                                                                                                    |  |  |  |
|-----------------------------------------------------------------------------|----------------------------------------------------------------------------------------------------|--|--|--|
| Foi enviado um o<br>lettere iglico<br>Adicione o código<br>Em caso de dúvid | òdigo de segurança para o e-mail:<br>sching.net cadastrado no CADSUSWEB.<br>de segurança no campo abaixo e dique em "Insertr".<br>las lígue 136 opção 8. |  |  |  |
| Código de<br>Segurança :                                                    | Tempo restante para ativar: 04 54 segundos.                                                                                                    |  |  |  |
| ▲ 5 tentativas<br>restantes.                                                |                                                                                                    |  |  |  |
|                                                                             | Inserir Cancelar                                                                                                    |  |  |  |

Figura 4 - Tela de inserção de código de segurança

Após a consulta realizada, serão exibidos os seus dados. Você deverá informar uma senha e confirmar a senha. A senha deverá ser de 8 a 30 caracteres e conter pelo menos:

- 1 letra maiúscula;
- 1 letra minúscula;
- 1 número;
- 1 caracter especial.

| De acordo com os dados abai:                                 | o pesquisedos na base federal do Cartão Nacional de Saúde:                   |
|--------------------------------------------------------------|------------------------------------------------------------------------------|
| CNS*:                                                        | CPF* :                                                                       |
| 7                                                            | 3                                                                            |
| Nome:                                                        | Data de Nascimento:                                                          |
| Sexo:<br>MASCULINO                                           | Grau de Qualidade: 🌍                                                         |
| Caso seus dados não estejam<br>estejam corretos informe os o | corretos procure uma Unidade de Saúde para corrigi-los, caso<br>ados abaixos |
| PF *:                                                        |                                                                              |
| 1                                                            |                                                                              |
| Senha *:                                                     | Confirme sua senha*:                                                         |
|                                                              |                                                                              |

Figura 5 - Formulário de cadastro de novo operador.

Preencha as informações de Senha e Confirmar senha.

Em seguida será apresentado o Termo de Uso do sistema. O operador deverá ler e confirmar que está de acordo com as condições estabelecidas.

| Fermo de Uso                                                                                                    |                                                                                                    |  |
|----------------------------------------------------------------------------------------------------|----------------------------------------------------------------------------------------------------|--|
| TERMO DE RESPONSABILIDADE P                                                                                                    | ARA O USO DE SISTEMA CADSUS Cartão                                                                                                    |  |
| Nacio                                                                                                    | nal de Saúde                                                                                                    |  |
| Declaro estar plenamente esclarecido                                                                                                    | e consciente que:                                                                                                    |  |
| a) São minhas responsabilidades: cuidar                                                                                                    | da integridade, confidencialidade e disponibil                                                                                                    |  |
| idade dos dos, informatica do SUS - DAT                                                                                                    | os sistemes; devendo comunicar por escrito eo D                                                                                                    |  |
| iclos ou posibilidades de irregularida                                                                                                    | ASUS/NS e a minha chefia inedizta qualsquer ind                                                                                                    |  |
| temas, sendo proibida a exploração de f                                                                                                    | de;, de desvico ur falmas identificadas nos sis                                                                                                    |  |
| j                                                                                                    | alhas ou vulnerabilidades porventure existentes                                                                                                    |  |
| b) Constitui descumprimento de normas l                                                                                                    | egnis, regulamentares e quebra de siglio funcio                                                                                                    |  |
| nal divulgar adaso cotidado dos sistemas                                                                                                    | aos quais tenho acesso para outros servidores                                                                                                    |  |
| não envolvidos nos trabalhos execitados                                                                                                    | ;                                                                                                    |  |
| c) Devo alterar minha senha, sempre que                                                                                                    | obrigatório ou que tenha suposicão de descober                                                                                                    |  |
| ta por terceiros, não usando combinação                                                                                                    | a simples que possam ser facilmente descoberias                                                                                                    |  |
| <ul> <li>d) Respeitar as normas de segurança e r<br/>segurança implantados do DATASUS/MS (t</li> <li>e) Observar e Cumprir as Boas Práticas<br/>bem como este Termo de Responsabilidade<br/>f) Sem prejuízo da responsabilidade pen</li> </ul> | estrições de sisteme impostas pelos sistemas de<br>als como privilágio e direitos de acesso);<br>de Segurença da Informação, e suas diretrizes,<br>el e civil, e de outras infrações disciplinares |  |
| , constitui falta de zelo e dedicação à                                                                                                    | s atribuições do cargo e descumprimento de norm                                                                                                    |  |
| as legais e regulamentares, não procede                                                                                                    | r com cuidado na guarda e utilização de senha o                                                                                                    |  |

#### Figura 6 - Termo de responsabilidade para uso do sistema.

Leia o termo de responsabilidade para uso do sistema. O acesso ao sistema só será possível após clicar no botão "Concordo", exibido no final do documento.

Será encaminhada mensagem para seu e-mail cadastrado no Cartão Nacional de Saúde informando sobre seu acesso ao Cadastro de Operadores.

### 2.3. ENTRAR NO SISTEMA

Para entrar no sistema é preciso preencher CPF e Senha criada no item 2.2.

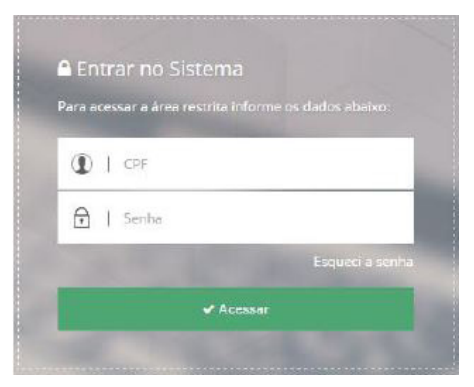

Figura 7 - Entrar no Sistema.

Complete as informações de CPF e Senha e clique na opção Acessar

### 2.4. O APLICATIVO DE SEGURANÇA WARSAW

No primeiro acesso é recomendada a instalação do Aplicativo de Reconhecimento de máquina, chamado Warsaw.

O WARSAW é uma solução de segurança responsável por garantir que cada usuário que acesse o sistema seja realmente um usuário credenciado e tenha seu computador identificado e validado. Com isso o diretor clínico/administrador de cada estabelecimento de saúde poderá autorizar somente usuários com perfis que estejam vinculados a estabelecimentos de saúde nos quais o operador tenha algum vínculo, além de autorizar as máquinas que irão acessar o sistema, garantindo que um usuário não acesse o sistema em uma máquina que não foi autorizada.

Saiba mais sobre a solução de segurança usada: http://www.gastecnologia.com/suporte/warsaw

Caso o usuário não tenha instalado o Warsaw, o sistema exibirá uma faixa vermelha sugerindo a instalação da aplicação.

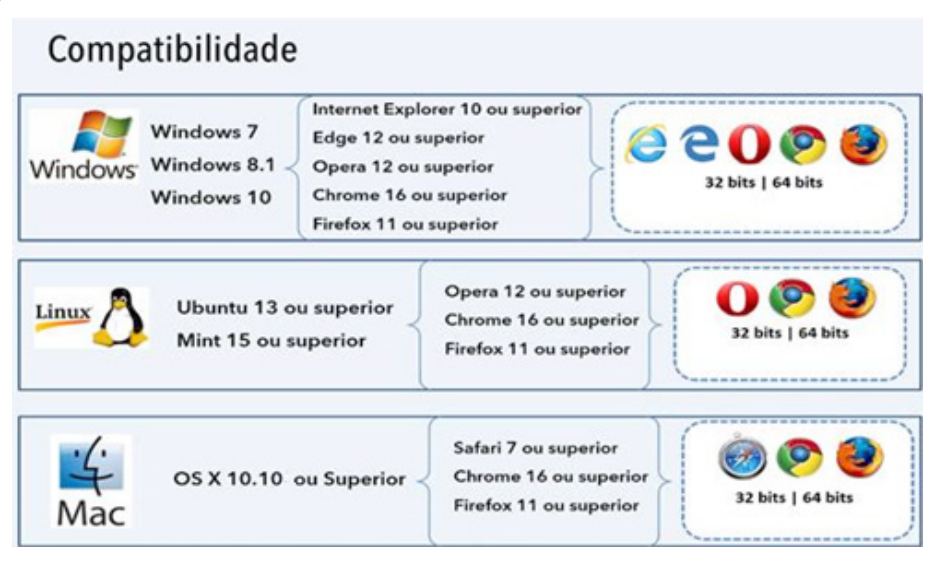

Figura 8 - Tabela de navegadores compatíveis com o WARSAW

# 2.5. INSTALAÇÃO DO APLICATIVO DE RECONHECIMENTO DE MÁQUINA - WARSAW

Será apresentado guia de instalação do WARSAW, conforme telas abaixo:

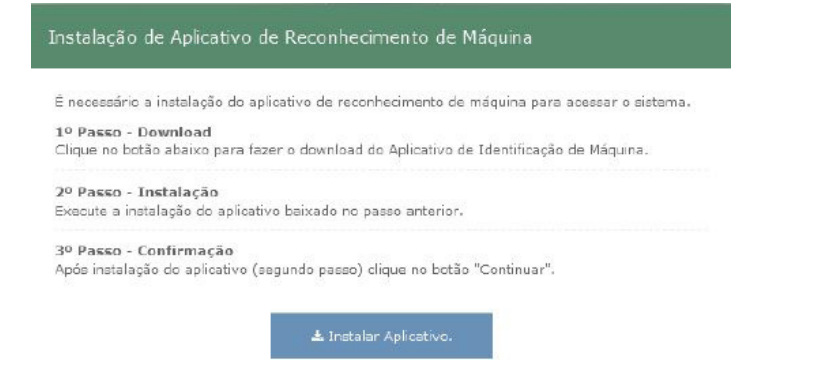

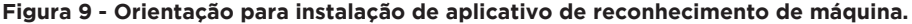

### Clique em Instalar Aplicativo

#### Instalação de Aplicativo de Reconhecimento de Máquina

Faça download do pacote de instalação para seu sistema operacional dicando nos icones abaixo.

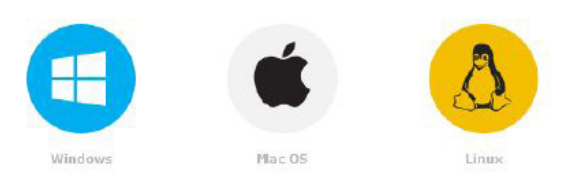

#### Figura 10 - Sistema operacional utilizado em seu computador (Windows, iOS ou Linux)

### Escolha o sistema operacional

| É necessário a instalaç | ão do aplicativo de raconhecimento de máquina para acessar o sistema. |
|-------------------------|-----------------------------------------------------------------------|
| 1º Passo - Download     | 4                                                                     |
| Clique no botão abaixo  | o para fazer o download do Aplicativo de Identificação de Máquina.    |
|                         |                                                                       |
| 2º Passo - Instalaçã    | io                                                                    |
| Execute a instalação d  | o aplicativo baixado no passo anterior.                               |
| 20.D                    |                                                                       |
| 3º Passo - Contirma     | içao                                                                  |

Figura 11 - Orientação para instalação de aplicativo de reconhecimento de máquina.

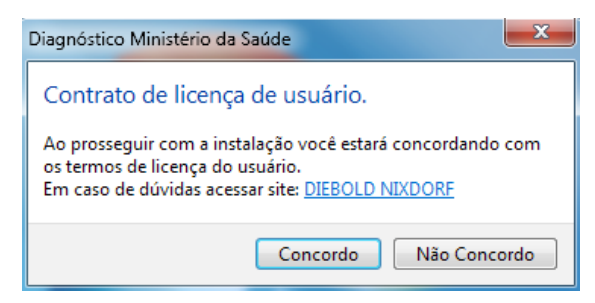

Figura 12 - Contrato de licença de usuário

Clique em Concordo.

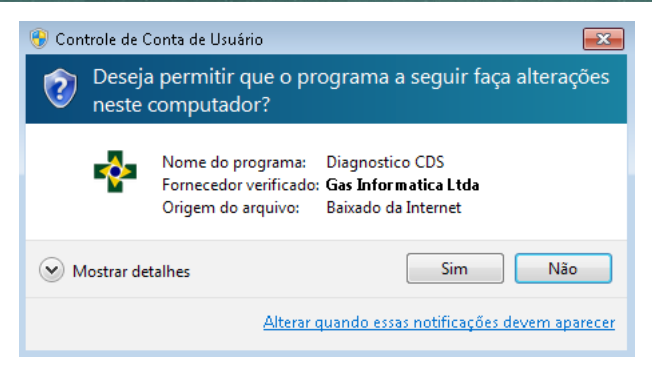

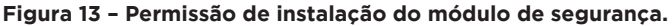

Clique em Sim.

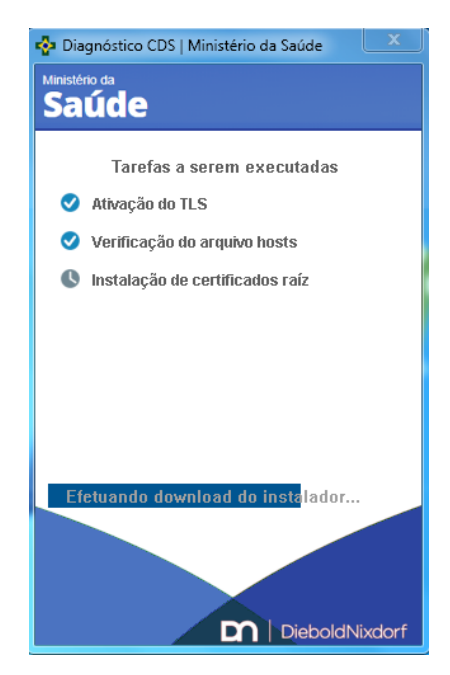

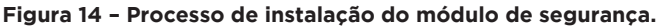

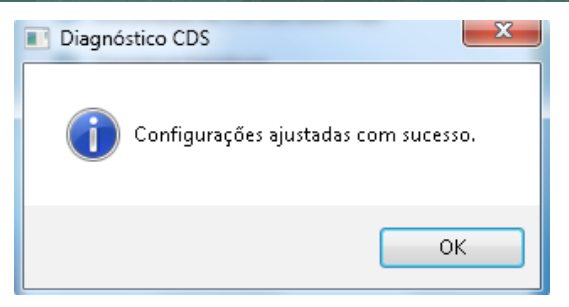

Figura 15 - Diagnóstico CDS

Clique em OK.

# 2.6. INSTALAÇÃO DO APLICATIVO DE RECONHECIMENTO DE MÁQUINA / WARSAW LINUX UBUNTU

Realizar o login no CADSUS Web.

| CADS<br>Controle | US WEB Administrador<br>de Acesso - Operadores | Acessar CADSUS Web   Man                                                     | aal   FAQ   Coreato |
|------------------|------------------------------------------------|------------------------------------------------------------------------------|---------------------|
|                  |                                                |                                                                              |                     |
|                  |                                                | Entrar no Sistema     Para acessar a área restrita informe os diados abalas: |                     |
|                  | CNS                                            |                                                                              |                     |
|                  | CPP                                            | Esqued a serba                                                               |                     |
|                  |                                                | ✓ Acessar                                                                    |                     |

Figura 16 - Tela inicial do SGOP

Clique em Acessar.

| Atenção: Este computador não pôde                                |                                     | de segurança. Para instalar <mark>Elique aqui</mark> |   |
|------------------------------------------------------------------|-------------------------------------|------------------------------------------------------|---|
|                                                                  |                                     |                                                      |   |
|                                                                  |                                     | Estabelecimento                                      |   |
|                                                                  |                                     |                                                      |   |
|                                                                  |                                     |                                                      | j |
| provações Pendentes Aprovações Realizadas Gerir Operadores - Ace | sso Gerir Operadores - Computadores |                                                      | ] |
| provações Penderase Aprovações Realizadas Clerr Operadores - Ace | sso Gerir Operadores - Computadores |                                                      | ] |

Figura 17 - Tela do SGOP

Clique em Clique aqui.

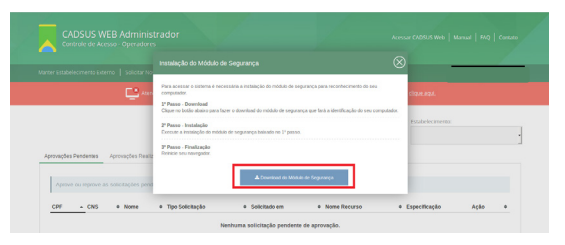

Figura 18 - Tela de instalação SGOP.

Clique no botão "Download do Módulo de Segurança".

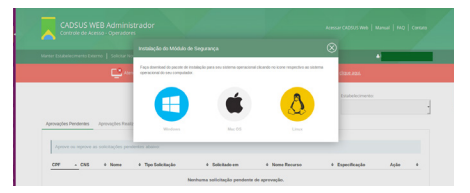

#### Figura 19 - Tela do SGOP para instalação do Warsaw.

Clique no botão "Linux".

| warsa<br>Warsav<br>Ins                                                             | NV<br>v                                                                                                    |  |
|------------------------------------------------------------------------------------|----------------------------------------------------------------------------------------------------|--|
| Warsaw Se<br>access into<br>Solução de<br>Seu objetiu<br>Solución d<br>Su objetiuc | exandly challens - Norszue Is a security tool developed by CAT Excelligits It is alm its to protect your<br>be major francial and apportments intractions.<br>6 segurated protection of the security of the security of descensived part CAT Processing in<br>the security of the security of the security of the security of descensived part CAT Processing in<br>the sprated transmer security of the security of descensived part CAT Processing is<br>on a protection of the security of the security of descensived part CAT Processing is<br>on a protection of the security of the security of descensived part CAT Processing is<br>on a protection of the security of the security of descensive part of golderno. |  |
| Details                                                                            |                                                                                                    |  |
| Version<br>Source<br>Size                                                          | 1.12.5.1<br>Urikatown<br>4.2.5 MB                                                                                                    |  |
| nan-free                                                                           | (3rdanty)                                                                                                    |  |
|                                                                                    | This software comes from a 3rd party and may contain non-free components.                                                                                                    |  |

#### Figura 20 - Tela de instalação.

Clique no botão "Install".

| warsaw<br>Wasaw<br>Installing                                                                                                   |                                                                                                    |
|----------------------------------------------------------------------------------------------------|----------------------------------------------------------------------------------------------------|
| Warsaw Security S<br>eccess into the ma<br>Solução de Segura<br>Seu objetivo é proi<br>Solução de Seguri<br>Su objetivo es proi | Ashensized     To Install this package, you need to asthenticate.     An application is atompticip to perform the action.     Presseed.     Presseed. |
| Details<br>Version 1.12.5<br>Source Unkno                                                                                       | Onuls     Cancel     Authenticate                                                                                                    |
|                                                                                                    |                                                                                                    |

Figura 21 - Tela de instalação.

Adicione a senha de administrador e clique no botão "Authenticate".

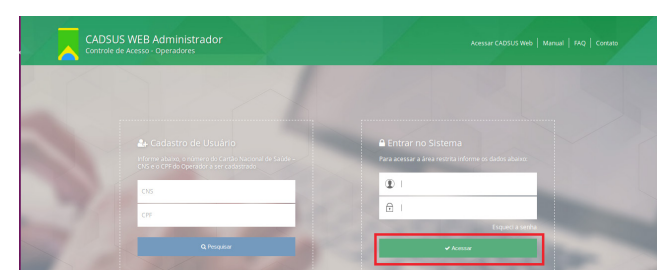

Figura 22 - Tela inicial do SGOP.

### Faça o login.

| Controle de Acesso - Operadores                      |                                         |                                 |                  |  |
|------------------------------------------------------|-----------------------------------------|---------------------------------|------------------|--|
| Aanter Estabelecimento Externo 🕴 Solicitar Novo Aces | so   Gerir Estabelecimento              |                                 |                  |  |
|                                                      | 📑 Seu computado                         | r foi identificado com sucesso. |                  |  |
|                                                      |                                         |                                 | Estabelecimento: |  |
| Annuactes Perdettes Annuactes Realizadas             | Gerir Operadores - Acesso Gerir Operado | res - Computadores              |                  |  |
|                                                      |                                         |                                 |                  |  |
| Aprove ou reprove as solicitações pendentes a        | baixo:                                  |                                 |                  |  |

Figura 23 - Tela do SGOP.

Observe as mensagens: "Baixando arquivos de configurações" e "Seu computador foi identificado com sucesso".

# 2.7. INSTALAÇÃO DO APLICATIVO DE RECONHECIMENTO DE MÁQUINA / WARSAW MacOS

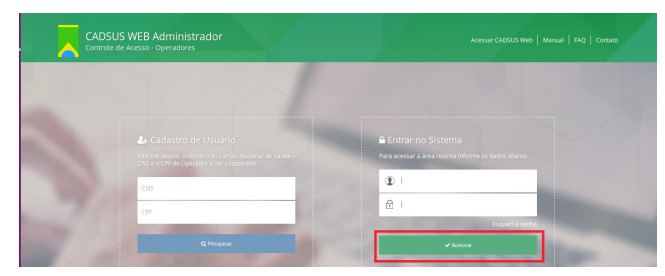

Figura 24 - Tela inicial do SGOP.

Faça o login.

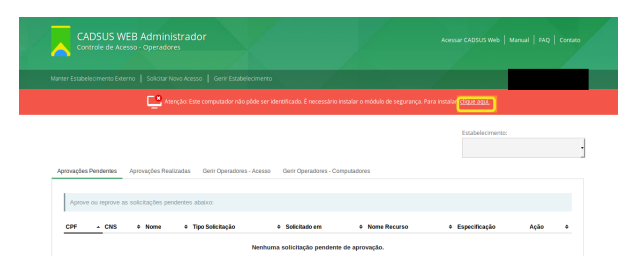

Figura 25 - Tela inicial do SGOP.

Clique em clique aqui.

| E Ater                               | Para acessar o sistema é necessária a instalação do móduis de segurança para reconhecimento do seu<br>computador.                                                                                     |         | lan eal.        |  |
|--------------------------------------|----------------------------------------------------------------------------------------------------|---------|-----------------|--|
|                                      | Plasas - Dombad<br>Char no localis aluis para facer o diversidad do módulo de segurança que testa a destificação do seu com<br>29 Plasas - Instalação<br>Encoura a Instalação<br>Encoura a Instalação | putada. | Estabelecimento |  |
| Aprovações Pendentes Aprovações Real | 2º Passe - Finalização<br>Reniste seu noregado                                                                                                    |         |                 |  |

Figura 26 - Tela de instalação SGOP.

|                      |                                             |                                |                            | A         |      |
|----------------------|---------------------------------------------|--------------------------------|----------------------------|-----------|------|
|                      |                                             |                                |                            |           |      |
|                      | Dara dovolcad do parota da instalacilo paro | a neu sistema contacional dir. | ando no icona manartivo ao |           |      |
|                      | alatema operacional do seu computador.      | ,                              |                            | koimento: |      |
|                      | -                                           |                                | -                          |           |      |
| Aprovações Pendentes |                                             | 4                              | <b>A</b>                   |           |      |
|                      |                                             |                                |                            |           |      |
| Aprove ou reprove a  |                                             |                                | ~                          |           |      |
|                      | Windows                                     | Mac OS                         | Linux                      |           |      |
| CPF + CNS 0          |                                             |                                |                            | sção Açi  | lo e |

Clique no botão "Download do Módulo de Segurança".

Figura 27 - Seleção do sistema operacional.

Clique em Mac OS.

|                                                                             | 🤯 Instalar Warsaw                                                                 |  |
|-----------------------------------------------------------------------------|-----------------------------------------------------------------------------------|--|
|                                                                             | Bem-vindo ao Instalador de Warsaw                                                 |  |
| <ul> <li>Introdução</li> <li>Seleção de Destino</li> </ul>                  | Você será guiado(a) pelos passos necessários para a<br>instalação deste software. |  |
| <ul> <li>Tipo de Instalação</li> <li>Instalação</li> <li>Sumário</li> </ul> |                                                                                   |  |
|                                                                             | Voltar                                                                            |  |

Figura 28 - Instalação Warsaw.

### Clique em continuar.

|                                        | 💝 Instalar Warsaw                                                                                 |  |
|----------------------------------------|---------------------------------------------------------------------------------------------------|--|
|                                        | Instalação Padrão em "Macintosh HD"                                                               |  |
| Introdução                             | Isso ocupará 17,2 MB de espaço em seu computador.                                                 |  |
| <ul> <li>Seleção de Destino</li> </ul> | Clique em Instalar para realizar uma instalação padrão deste<br>software no disco "Macintosh HD". |  |
| Tipo de Instalação                     |                                                                                                   |  |
| Instalação                             |                                                                                                   |  |
| Sumário                                |                                                                                                   |  |
|                                        |                                                                                                   |  |
|                                        |                                                                                                   |  |
|                                        |                                                                                                   |  |
|                                        |                                                                                                   |  |
|                                        |                                                                                                   |  |
|                                        | Alterar Localização da Instalação                                                                 |  |
|                                        | Voltar                                                                                            |  |

Figura 29 - Instalação Warsaw.

### Clique em instalar.

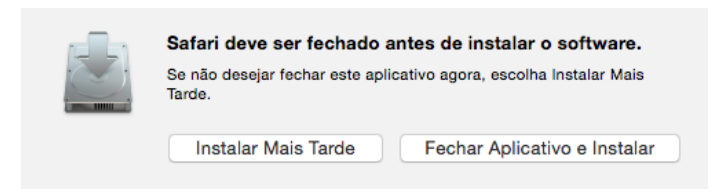

Figura 30 - Tela de aviso.

Clique em "Fechar Aplicativo e Instalar".

| ar Software |
|-------------|
|             |

Figura 31 – Tela de autenticação

Insira a senha do administrador da máquina.

|                                                                                                    | 🥪 Instalar Warsaw                                                        |  |
|----------------------------------------------------------------------------------------------------|--------------------------------------------------------------------------|--|
|                                                                                                    | A instalação foi completada corretamente.                                |  |
| <ul> <li>Introdução</li> <li>Seleção de Destino</li> <li>Tipo de Instalação</li> <li>Instalação</li> <li>Sumário</li> </ul> | A instalação foi realizada<br>corretamente.<br>O software foi instalado. |  |
|                                                                                                    | Voltar                                                                   |  |

Figura 32 – Tela de instalação completa

Clique em fechar.

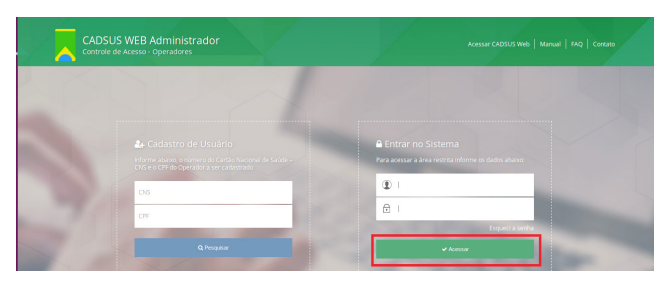

Figura 33 - Tela inicial do SGOP

Faça o login.

| ter Estabelecimento Ex | terno   Solicitar Novo Acesso                                            | Gerir Estabelecimento                |                          | 4                                 |      |   |
|------------------------|--------------------------------------------------------------------------|--------------------------------------|--------------------------|-----------------------------------|------|---|
|                        |                                                                          | Sea comparador foi ident             | бсесо сета восите.       |                                   |      |   |
|                        |                                                                          | -                                    |                          |                                   |      |   |
|                        |                                                                          |                                      |                          | Estabelecimento:                  |      |   |
|                        |                                                                          |                                      |                          |                                   |      |   |
|                        |                                                                          | Contractore Annual Annual            | Conis Convertaines - Con |                                   |      |   |
| provações Pendente     | s Aprovações Realizadas                                                  | Genr Operadores - Acesso             | Gen Operadores - Cor     | nputadores                        |      |   |
| provações Pendente     | s Aprovações Realizadas                                                  | Genr Openadores - Acesso             | Gen operatores - con     | nputadores                        |      |   |
| Aprove ou repro        | s Aprovações Realizadas                                                  | Genir Operadores - Acesso            | den operadores - con     | nputadores                        |      |   |
| Aprove ou repro        | ve as solicitações penden                                                | tes abaixo:                          | den operadores - con     | nputadores                        |      |   |
| Aprove ou repro        | Aprovações Realizadas  ve as solicitações penden  Nome      Tipo Solicit | tes abaixo:<br>tação o Solicitado em | Nome Recurso             | <ul> <li>Especificação</li> </ul> | Ação |   |
| Aprove ou repro        | Aprovações Realizadas  ve as solicitações penden  Nome      Tipo Solicit | tes abaixo:<br>tação e Solicitado em | Nome Recurso             | Especificação                     | Ação | • |

Figura 34 - Tela do SGOP

Observe as mensagens: 'Baixando arquivos de configurações' e "Seu computador foi identificado com sucesso".

# 2.8. DESINSTALAÇÃO DO APLICATIVO DE RECONHECIMENTO DE MÁQUINA / WARSAW WINDOWS

Para executar a desinstalação do Warsaw do computador com sistema operacional Windows, execute os seguintes passos:

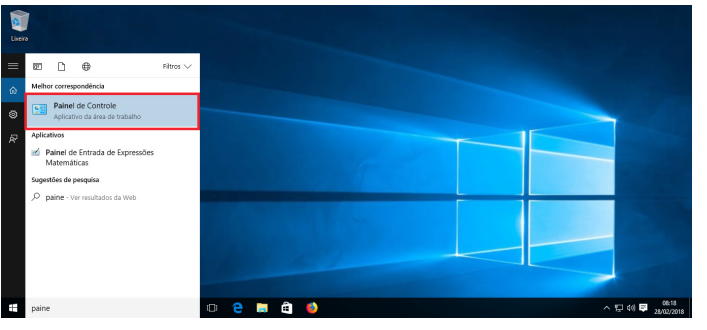

Figura 35 - Desktop do Windows

Clique no ícone do Windows e digite na barra de busca Painel de Controle.

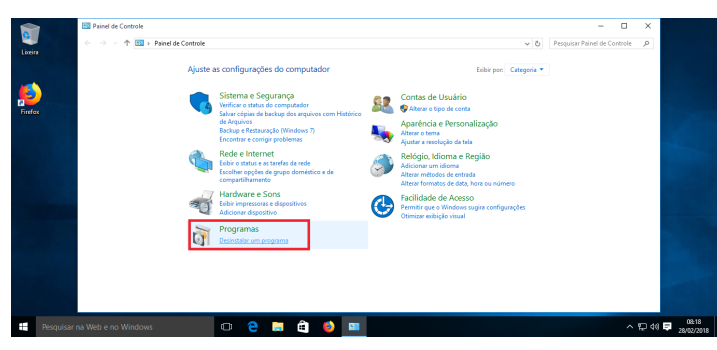

Figura 36 - Painel de Controle

Clique no ícone Programas.

| Image: Section 1          • • • • • • • • • • • • • • •                                                                                                    | <b>1</b> | Programas e Recursos                                            |                                                                                                    |                                                                                                    |                                                                                                    |                                                                                    |                                                                                                    | - 0            | × |
|----------------------------------------------------------------------------------------------------|----------|-----------------------------------------------------------------|----------------------------------------------------------------------------------------------------|----------------------------------------------------------------------------------------------------|----------------------------------------------------------------------------------------------------|------------------------------------------------------------------------------------|----------------------------------------------------------------------------------------------------|----------------|---|
| Image: Section 1     Section 2     Section 2 <t< th=""><th></th><th><math>\leftarrow \rightarrow \neg \uparrow \overline{<b>0</b>}</math> &gt; Painel de</th><th>Controle &gt; Programas &gt; Programas e Recursos</th><th></th><th></th><th>~</th><th>0 Pesquisar Prog</th><th>ramas e Recurs</th><th>P</th></t<>                                                                                                    |          | $\leftarrow \rightarrow \neg \uparrow \overline{0}$ > Painel de | Controle > Programas > Programas e Recursos                                                                                                    |                                                                                                    |                                                                                                    | ~                                                                                  | 0 Pesquisar Prog                                                                                                    | ramas e Recurs | P |
| Outcome     We determine the Market Biology of the Market Biology of the Market Biol                      | Loora    | Inicio do Painel de Controle<br>Exibir atualizações instaladas  | Desinstalar ou alterar um programa<br>Para desinstalar um programa, selecione-o na lista e c                                                                                                    | ique em Desinstalar, Alterar ou Repa                                                                                                    | rar.                                                                                                    |                                                                                    |                                                                                                    |                |   |
| Anne     Anne     Composition     Composition     Composi |          | Windows                                                         | Organizar - Desinstalar                                                                                                    |                                                                                                    |                                                                                                    |                                                                                    |                                                                                                    | - III -        | 0 |
| Bit Moncetti Valid - V. 2000 Relationables - 464 0.3.         Moncetti Valid - V. 2000 Relationables - 464 0.3.         Moncetti Valid - 4000 Relationables - 4000 Mencetti Valid - 4000 Relationables - 4000 Mencetti Valid - 4000 Relationables - 4000 Mencetti Valid - 4000 Relationables - 4000 Mencetti Valid - 4000 Relationables - 4000 Mencetti Valid - 4000 Relationables - 4000 Mencetti Valid - 4000 Relationables - 4000 Mencetti Valid - 4000 Mencetti Valid - 4000 Relationables - 4000 Mencetti Valid - 4000 Mencetti Valid - 40000 Mencetti Valid - 4000 Mencetti Valid - 4000 Mencet                                                                                                    | arelox   |                                                                 | Nome                                                                                                    | Editor                                                                                                    | Instalado em                                                                                                    | Tamanho                                                                            | Versão                                                                                                    |                |   |
| G45 Tecrologia Virsilo do produze: 23.6.8 Link de suporte: http://www.gatecnologia.com.br<br>Link de Ajude: http://www.gatecnologia.com.br                                                                                                    |          |                                                                 | ITIM concent Wood (* - 2008 Redictionbathet - vid 8.0.3.,<br>TiM concent Wood (* - 2008 Redictionbathet)<br>TiM concent Wood (* - 2008 Redictionbathet)<br>Model and the rediction (* 2008 Redictionbathet)<br>Model (* 2008 Redictions)<br>Programmer (* Wood (* 2008 Redictions)<br>Waterman Zools)<br>Waterman Zools (* 2008 Redictions)<br>Waterman Zools)<br>Waterman Zools (* 2008 Redictions)<br>Waterman Zools)<br>Waterman Zools (* 2008 Redictions)<br>Waterman Zools) | Microsoft Corporation<br>Microsoft Corporation<br>Mosila<br>Mosila<br>Talenik<br>Microsoft Corporation<br>VMware, Inc.<br>GAST seconlogia<br>Microsoft Corporation | 26/02/2018<br>26/02/2018<br>27/02/2018<br>27/02/2018<br>27/02/2018<br>27/02/2018<br>26/02/2018<br>27/02/2018<br>27/02/2018 | 13,2 MB<br>10,1 MB<br>131 MB<br>259 KB<br>14,5 MB<br>65,2 MB<br>53,5 MB<br>5,00 MB | 9.0.30729.4161<br>9.0.30729.4148<br>58.0.2<br>5.0.20173.50948<br>2.11.0.0<br>9.9.5.3735633<br>2.3.0.83<br>1.4.9200.22350 | ]              |   |
|                                                                                                    |          |                                                                 | GAS Tecnologia Versão do produtor 2.3.0.<br>Link de Ayude: biteu                                                                                                    | 83 Link de suporte:<br>/www.gastecnol Tamanho:                                                                                                    | http://www.gas<br>53,5 MB                                                                                                  | tecnologia.com                                                                     | n.br                                                                                                    |                |   |

Figura 37 – Desinstalar ou alterar programas

Clique no Warsaw.

| Liceira |             | <ul> <li>Programas e Recursos</li> <li>         ← → ~ ↑ ○ &gt; Painel de         Inicio do Painel de Controle         Exitir atualizações instaladas         Adixar ou destrivar recursos do Windows     </li> </ul> | Controle > Programas > Programas e Recur<br>Desinstalar ou alterar um prog<br>Pera desinstalar um programa, selecione<br>Organizar マ Desinstalar                                                                                                    | uos<br>nama<br>o na lista e cíque em Desinstalar, Alterar ou Rep                                                                   | 87.87.                                                                        |                                                                                                    | ð Pesquiser P                                                                                                    | - 🗆<br>rogramas e Recurs | ×<br>•                 |                |
|---------|-------------|----------------------------------------------------------------------------------------------------|----------------------------------------------------------------------------------------------------|----------------------------------------------------------------------------------------------------|-------------------------------------------------------------------------------|----------------------------------------------------------------------------------------------------|----------------------------------------------------------------------------------------------------|--------------------------|------------------------|----------------|
|         |             |                                                                                                    | None         Control           Monosti Wall         Control           Monosti Wall         Control           Monosti Wall         Control           Monosti Wall         Control           Monosti Wall         Control           Monosti Wall         Control           Monosti Wall         Wall           Monosti Wall         Wall           Monosti Wall | Eller<br>464323. Microsoft Coportion<br>Tata que departe<br>servented<br>500<br>21353 Lok de suporte<br>della 21353 Lok de suporte | Instalado em<br>26/02/2018<br>w e todos<br>Nião<br>http://www.gast<br>53,5 MB | Tamanho<br>13,2 MB<br>10,1 MB<br>131 MB<br>259 KB<br>14,5 MB<br>65,2 MB<br>55,2 MB<br>55,0 MB<br>5,00 MB | Versilo<br>9.0.30728.6161<br>9.0.30729.4148<br>9.0.0.30729.4148<br>9.0.0.2<br>9.0.20713.50948<br>2.11.0.0<br>9.9.5.3735633<br>2.3.0.83<br>1.4.9200.22350 |                          |                        |                |
|         | Pesquisar i | 1a Web e no Windows                                                                                                    | 0 😂 🖬 🏟                                                                                                    | o 💷 🐻                                                                                                    |                                                                               |                                                                                                    |                                                                                                    | ~ '                      | C⊒ 40) 🛡 🛛 08<br>28/00 | e 19<br>2/2018 |

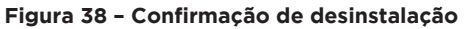

Clique em sim.

| Constraint and and a second second seco       | 81 • <b>6</b> |  |
|----------------------------------------------------------------------------------------------------|---------------|--|
| Norme<br>Compared by the second second |               |  |
| Windows IEO                                                                                                    |               |  |
| Carone                                                                                                    |               |  |

Figura 39 - Verificação de segurança

Digite o texto de verificação de segurança e clique em "Finalizar".

| _       |           |                                 |                                                                                                    |                                          |                                                                            |                |                                                                                   |                                                                                                    |                    |                           |
|---------|-----------|---------------------------------|----------------------------------------------------------------------------------------------------|------------------------------------------|----------------------------------------------------------------------------|----------------|-----------------------------------------------------------------------------------|----------------------------------------------------------------------------------------------------|--------------------|---------------------------|
|         |           | Programas e Recursos            |                                                                                                    |                                          |                                                                            |                |                                                                                   |                                                                                                    |                    | <                         |
| -       |           | ← → → ↑ 🖬 > Poind de            | Controle > Programas                                                                                                    | <ul> <li>Programas e Recursos</li> </ul> |                                                                            |                |                                                                                   | <ul> <li>Pelquiser Pr</li> </ul>                                                                                                    | ogramas e Recurs 🔎 |                           |
| Liseira |           |                                 |                                                                                                    |                                          |                                                                            |                |                                                                                   |                                                                                                    |                    |                           |
|         |           | Início do Painel de Controle    | Desinstalar ou                                                                                                    | alterar um programa                      |                                                                            |                |                                                                                   |                                                                                                    |                    |                           |
| -       |           | Eribir etualizações instaladas  | Pera desirotaler un                                                                                                    | programa, selecione-o na lista e         | ifique em Desinstalar, Alterar ou Repa                                     | ner.           |                                                                                   |                                                                                                    |                    |                           |
|         |           | Ativar ou desativar recursos do |                                                                                                    |                                          |                                                                            |                |                                                                                   |                                                                                                    |                    |                           |
| Eneros  |           | Windows                         | Organizar - Desins                                                                                                    | talar                                    |                                                                            |                |                                                                                   |                                                                                                    | 81 • (             | •                         |
|         |           |                                 | Nome                                                                                                    |                                          | Editor                                                                     | Instalado em   | Tamanho                                                                           | Versão                                                                                                    |                    |                           |
|         |           |                                 | Microsoft Waad C     Microsoft Woad C     Microsoft Woad     Microsoft Woad     Micr | Desintaliar Wersaw                       | slagila de Wexan, o computador de<br>outador ogia reinicitado agun?<br>Sem | ve ser<br>Nilo | 13,2 MB<br>10,1 MB<br>131 MB<br>259 KB<br>14,5 MB<br>652 MB<br>53,5 MB<br>5,00 MB | 9.0.30729.6361<br>9.0.30729.4148<br>58.0.2<br>58.0.2<br>58.0.2<br>59.0.2<br>51.10.0<br>9.9.5373613<br>2.10.00<br>9.9.5373613<br>2.10.03<br>1.4.9200.22350 |                    | 1 Martin                  |
|         |           |                                 | GAS Teo                                                                                                    | nologia Versilo do produtor 2.3.0        | 43 Link de suporte                                                         | http://www.ge  | steonologia.co                                                                    | mbr                                                                                                    |                    |                           |
|         |           |                                 | $\checkmark$                                                                                                    | Link de Ajudar <u>htta</u>               | //www.gastecnel                                                            | 53,5 MB        |                                                                                   |                                                                                                    |                    |                           |
| =       | Pesquisar | na Web e no Windows             | 0 1                                                                                                    | e 🖬 🖨 🌖                                  | 🚥 🧬                                                                        |                |                                                                                   |                                                                                                    | ~ 伊                | 410 📮 00:20<br>28/12/2013 |

Figura 40 - Confirmação de reinicialização

Clique em "Sim" para realizar o reinício imediatamente ou em "Não" para que seja reiniciado mais tarde.

# 2.9. DESINSTALAÇÃO DO APLICATIVO DE RECONHECIMENTO DE MÁQUINA / WARSAW LINUX

Para executar a desinstalação do Warsaw do computador com sistema operacional Linux, execute os seguintes passos:

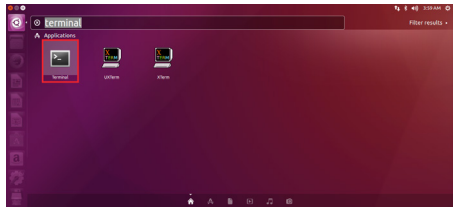

Figura 41 - Desktop

Selecione o ícone do terminal.

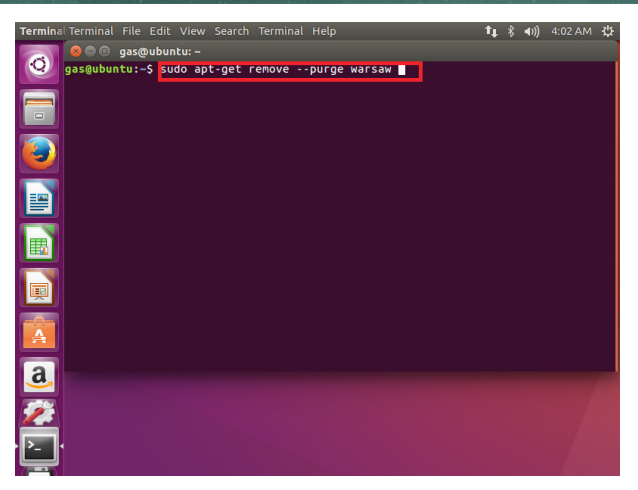

Figura 42 - Terminal Linux

Digite o comando: "sudi apt-get remove -purge warsaw" e em seguida tecle "enter".

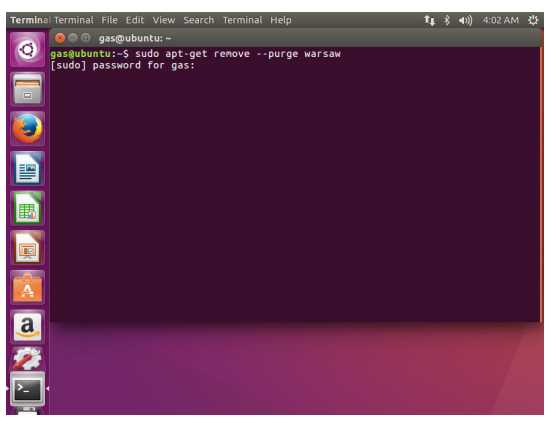

Figura 43 - Terminal Linux

Digite a senha de administrador e pressione "Enter". Obs: A senha não será exibida ao usuário.

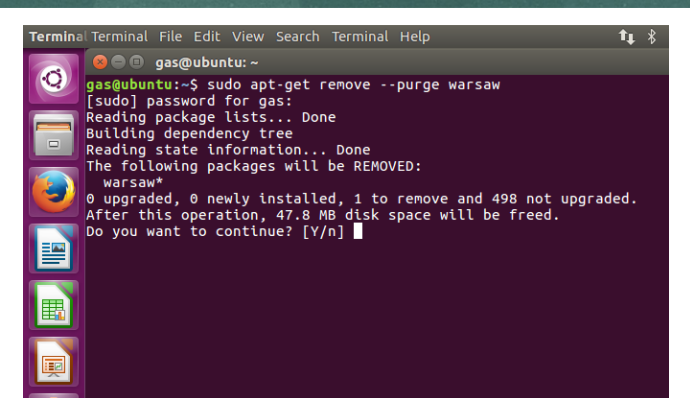

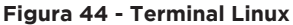

Digite "Y" e tecle "Enter".

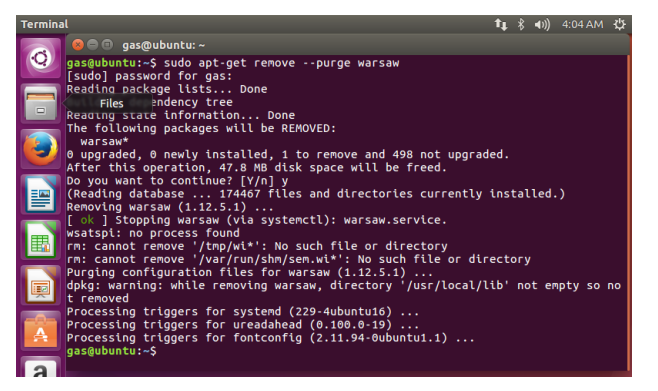

Figura 45 - Terminal Linux

Desinstalação concluída.

# 2.10. DESINSTALAÇÃO DO APLICATIVO DE RECONHECIMENTO DE MÁQUINA / WARSAW Mac OS

Para executar a desinstalação do Warsaw do computador com sistema operacional Linux, execute os seguintes passos:

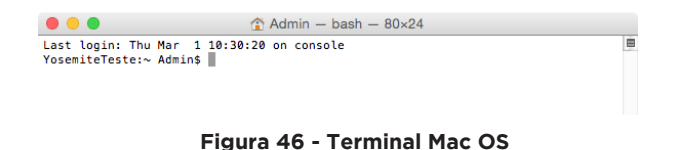

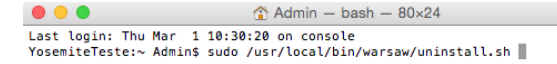

### Figura 47 - Terminal Mac OS

Digite o comando "sudo /usr/local/bin/Warsaw/unistall.sh" e pressione "Enter".

| • • •                                              | 😭 Admin — sudo — 80×24                                                                     |  |
|----------------------------------------------------|--------------------------------------------------------------------------------------------|--|
| Last login: Thu Ma<br>YosemiteTeste:~ Ad           | ۲ ۱ 10:30:20 on console<br>dmin\$ sudo /usr/local/bin/warsaw/uninstall.sh                  |  |
| We trust you have<br>Administrator. It             | received the usual lecture from the local System usually boils down to these three things: |  |
| #1) Respect th<br>#2) Think befo<br>#3) With great | ne privacy of others.<br>pre you type.<br>t power comes great responsibility.              |  |
| Password:                                          |                                                                                            |  |

Figura 48 - Terminal Mac OS

Digite a senha de administrador. Obs: a senha não será exibida ao usuário. Tecle "Enter".

|                                                                                                    | 😭 Admin — bash — 80×24                                                                                        |
|----------------------------------------------------------------------------------------------------|----------------------------------------------------------------------------------------------------|
| /usr/local/etc/warsaw<br>/usr/local/lib/warsaw/wsi<br>/usr/local/lib/warsaw/wsi<br>/usr/local/lib/warsaw/wsi<br>/usr/local/lib/warsaw/wsi<br>/usr/local/lib/warsaw/msi<br>/usr/local/lib/warsaw/msi<br>/usr/local/bin/warsaw/mi<br>/usr/local/bin/warsaw/mi<br>/usr/local/bin/warsaw/mi<br>/usr/local/bin/warsaw/mi<br>/usr/local/bin/warsaw/mi<br>/usr/local/bin/warsaw/mi<br>/tmp/upd/ds<br>/tmp/upd/cds<br>/tmp/upd/usi | rmu.dylib<br>tbco.dylib<br>tdl.dylib<br>tuan.dylib<br>tup.dylib<br>bmid.dylib<br>e<br>retecache<br>.nstall.sh |
| Removing package<br>Forgot package 'com.diebo                                                                                                    | ld.warsaw' on '/'.                                                                                            |
| Done.<br>YosemiteTeste:~ Admin\$ []                                                                                                    |                                                                                                    |

Figura 49 - Terminal Mac OS

Desinstalação concluída.

### 3. ORIENTAÇÕES PARA OS OPERADORES

Para ter acesso ao CADSUS Web e conseguir usar o sistema, você deverá executar três principais ações:

- Solicitar acesso a um estabelecimento de saúde.
- Solicitar acesso de perfil para este estabelecimento de saúde.
- Solicitar acesso de um computador para este estabelecimento de saúde.

### 3.1. SOLICITAÇÃO DE ACESSO A UM ESTABELECIMENTO DE SAÚDE

Quando você fizer login, aparecerá a lista dos estabelecimentos de saúde nos quais você possui algum vínculo.

Você deverá solicitar acesso a um estabelecimento de saúde clicando no ícone de uma "casa" 🐔

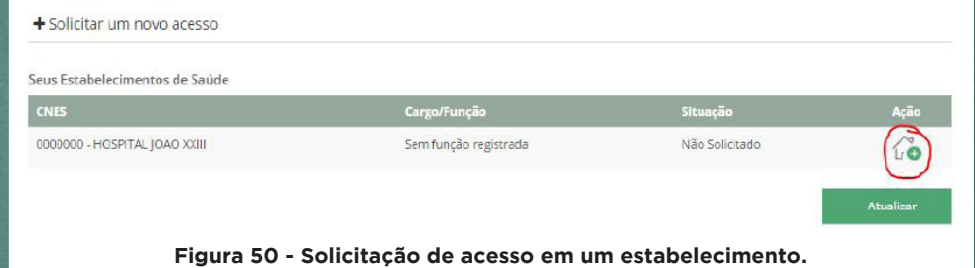

Após clicar nesse ícone, abrirá uma janela de confirmação.

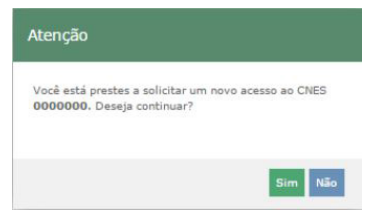

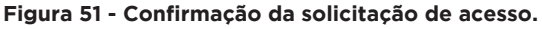

Clique em Sim.

Após confirmar a solicitação de acesso a um Estabelecimento de Saúde, aparecerá um aviso de sucesso.

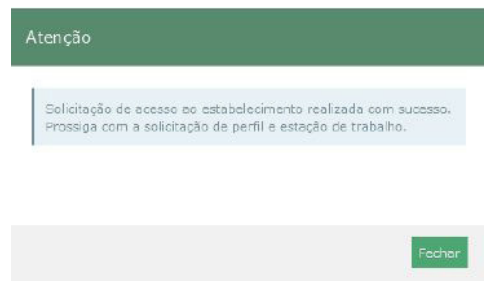

Figura 52 - Aviso de sucesso à solicitação de acesso.

Clique em Fechar.

Será exibido na tela o botão de solicitação de acesso de perfil so e o botão de solicitação de acesso de computador .

A solicitação de acesso a um estabelecimento de saúde será aprovada automaticamente. Ela é necessária para realizar o vínculo de sua conta com o estabelecimento de saúde escolhido.

### 3.2. SOLICITAÇÃO DE ACESSO DE PERFIL PARA UM ESTABELECIMENTO DE SAÚDE

Após solicitar o acesso a um estabelecimento de saúde, e observar a aprovação automática, você terá acesso aos botões para solicitar acesso de perfil e máquina:

| eus Estabelecimentos de Saúde |                       |          |                 |
|-------------------------------|-----------------------|----------|-----------------|
| CNES                          | Cargo/Função          | Situação | Ação            |
| 0000000 - HOSPITAL JOAO XXIII | Sem função registrada | Aprovada | <b>i</b> o 50 V |

Figura 53 - Lista de estabelecimentos com os botões de solicitação de acesso de perfil e máquina.

Nesta tela serão exibidos todos os estabelecimentos aos quais você tem vinculo. Você deverá solicitar acesso a um perfil específico neste estabelecimento de saúde, e também solicitar acesso a um Nesta tela serão exibidos todos os estabelecimentos aos quais você tem vinculo. Você deverá solicitar acesso a um perfil específico neste estabelecimento de saúde, e também solicitar acesso a um computador antes de conseguir acessar o sistema do CADSUS Web. Suas solicitações serão enviadas para o diretor clínico/administrador c. estabelecimento de saúde, que deverá aprovar ou não.

Para solicitar o acesso de perfil a um sistema, clique no ícone de "pessoa"

| eus Estabelecimentos de Saúde |                       |          |       |
|-------------------------------|-----------------------|----------|-------|
| CNES                          | Cargo/Função          | Situação | Ação  |
| 0000000 - HOSPITAL JOAO XXII  | Sem função registrada | Aprovada | 20 50 |
|                               |                       |          | V     |

Figura 54 - Botão para solicitar o acesso de um perfil para um estabelecimento de saúde.

Após clicar neste ícone, aparecerá um pequeno formulário que você deverá escolher o perfil de acesso que quer solicitar.

Selecione o perfil e clique no botão adicionar.

+ Colicitar um povo acesso

|                                          |                                                           |                      | Cargo/Função                                             |                                       | Situação                                                                                           |                  | Ação        |
|------------------------------------------|-----------------------------------------------------------|----------------------|----------------------------------------------------------|---------------------------------------|----------------------------------------------------------------------------------------------------|------------------|-------------|
| 0000000 - HC                             | ospital Joao XXIII                                        |                      | Sem função regi                                          | strada                                | Aprovada                                                                                           |                  | 20 50       |
|                                          |                                                           |                      |                                                          |                                       |                                                                                                    |                  | Atualizar   |
| iolicitar Perfi                          | il no Sistema                                             |                      |                                                          |                                       |                                                                                                    |                  |             |
| Todas as info                            | ormações abaixo são referênte:                            | s ao CNES selecionad | lo acima:                                                |                                       |                                                                                                    |                  |             |
|                                          |                                                           |                      |                                                          |                                       |                                                                                                    |                  |             |
| stabelecimen                             | to de Saúde* ?                                            |                      | Qual sistema você gostaria                               | de ter acesso* ?                      | Qual perfil você gostaria de ter acesso*                                                           | ?                |             |
| istabelecimen<br>0000000 - HC            | to de Saúde* ?<br>DSPITAL JOAO XXIII                      |                      | Qual sistema você gostaria<br>CADSUS                     | de ter acesso* ?<br>*                 | Qual perfil você gostaria de ter acesso*<br>SELECIONE                                              | ?                | + Adicionar |
| istabelecimen<br>0000000 - HC<br>Sistema | to de Saúde* ?<br>DSPITAL JOAO XXIII<br>Perfil Solicitado | Status               | Qual sistema você gostaria<br>CADSUS<br>Perfil Concedido | de ter acesso* ?<br>*<br>Data de Apro | Qual perfil você gostaria de ter acesso*<br>SELECIONE<br>SELECIONE<br>ADMINISTRADOR<br>CONSULTADOR | ?<br>•<br>rtzaçi | + Adicionar |

Figura 55 - Formulário de seleção do perfil de acesso que será solicitado ao diretor clínico do estabelecimento de saúde.

Ao adicionar uma solicitação de acesso através de um perfil escolhido, aparecerá uma tela de confirmação, informando que agora você deve aguardar o diretor clínico daquele estabelecimento de saúde apreciar sua solicitação.

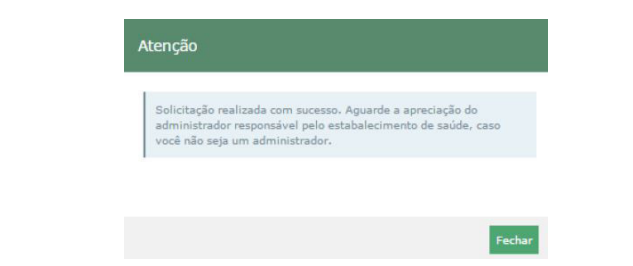

Figura 56 - Tela de confirmação da solicitação de acesso de perfil.

Enquanto o diretor clínico do estabelecimento de saúde não aprova sua solicitação, ela aparecerá em sua lista de solicitações como pendente.

| COCORDOL H.CSPITAL J.CAC. XXIII     Sem função registrada     Aprovada     Color       Solicitar Perfil no Sistema     Sem função registrada e ter acesso*7     Qual perfil você gostaria de ter acesso*7     Qual perfil você gostaria de ter acesso*7       Solicitar Perfil no Sistema     CADSUS     Selecione     Color     Amongo de ter acesso*7 | Atualiza | rovada                 | Aprovada                            | rada            | Sem função regist            |                        | SPITAL JOAC XXIII           | 0000000 - HOS   |
|----------------------------------------------------------------------------------------------------|----------|------------------------|-------------------------------------|-----------------|------------------------------|------------------------|-----------------------------|-----------------|
| Idicicar Perfil no Sistema<br>Todas as informações abaixo são referêntes ao CNES selecionado acima:<br>stabelecimento de Saúdet ? Qual sistema você gostana de ter acessor ? Qual perfil você gostana de ter acessor ?<br>0000000 - HOSPITAL JOAD X0011 CADSUS * SELECIONE * Ac                                                                         | Atualiza |                        |                                     |                 |                              |                        | no Sistema                  | olicitar Perfil |
| elicitar Perfi no Sistema<br>Todas as informações abaixo são referêntes ao CNES selecionado acima:<br>Izabelecimento de Saude*? Qual sistema você gostaria de ter acesso*? Qual perfii você gostaria de ter acesso*?<br>0000000 - HOSINTAL JOAO XXIII CADSUS * SELECIONE * A                                                                            |          |                        |                                     |                 |                              |                        | no Sistema                  | olicitar Perfil |
| Todas as informações abaixo são referêntes ao CNES selecionado acima:<br>stabelecimento de Saúdet ? Qual sistema você gostaria de ter acessor ? Qual perfil você gostaria de ter acessor ?<br>co00000 - HOSPITAL JOAD X0111 CADSUS * SELECIONE • • • • • •                                                                                              |          |                        |                                     |                 |                              |                        |                             |                 |
| stabelecimento de Saúde* ? Qual sistema você gostaria de ter acesso* ? Qual perfil você gostaria de ter acesso* ?<br>0000000 - HOSPITAL JOAD XXIII CADSUS * SELECIONE *                                                                                                    |          |                        |                                     |                 | ido acima:                   | tes ao CNES selecionad | rmações abaixo são referênt | Todas as infor  |
| 6000000 - HCSPITAL JOAO XXIII CADSUS * SELECIONE * + A                                                                                                    |          | taria de ter acesso* ? | Qual perfil você gostaria de ter ac | e ter acesso* ? | Qual sistema você gostaria d |                        | o de Saúde* ?               | stabelecimento  |
|                                                                                                    |          | •                      | SELECIONE                           | *               | CADSUS                       |                        | SPITAL JOAO XXIII           | 0000000 - HCS   |
|                                                                                                    |          |                        |                                     |                 |                              |                        |                             |                 |

Figura 57 - Detalhe do status da solicitação como pendente.

Após a aprovação, pelo diretor clínico/administrador, da solicitação de acesso. o status mudará para aprovado.

+ Solicitar um novo acesso

|                                                                                                    |                           |                                                     |                    |                                 |                               | Ação        |
|----------------------------------------------------------------------------------------------------|---------------------------|-----------------------------------------------------|--------------------|---------------------------------|-------------------------------|-------------|
| 0000000 - HOSPITAL JOAO XXIII                                                                       |                           | Sem função registr                                  | ada                |                                 | Aprovada                      | 20 50       |
|                                                                                                    |                           |                                                     |                    |                                 |                               | Atualizar   |
| olicitar Perfil no Sistema                                                                          |                           |                                                     |                    |                                 |                               |             |
|                                                                                                    |                           |                                                     |                    |                                 |                               |             |
| Todas as informações abaixo são refe                                                                | rêntes ao CNES selecionad | o acima:                                            |                    |                                 |                               |             |
| Todas as informações abaixo são refe<br>stabelecimento de Saúde* ?                                  | rêntes ao CNES selecionad | o acima:<br>Qual sistema vocé gostaria de           | ter acesso* ?      | Qual perfil você ş              | ostaria de ter acesso* ?      |             |
| Todes es informações abaixo são refe<br>stabelecimento de Saúde* ?<br>0000000 - HOSPITAL JOAO XXIII | rèntes ao CNES selecionad | o acima:<br>Qual sistema vocé gostaria de<br>CADSUS | ter acesso* ?<br>+ | Qual perfil você g<br>SELECIONE | gostaria de ter acesso* ?     | + Adicionar |
| Tadas as informações abaixo são refe<br>stabelecimento de Saúdet ?<br>000000 - HOSPITAL JOAO XXIII  | rèntes ao CNES selecionad | o adma:<br>Qual sistema você gostaria de<br>CADSUS  | ter acesso* ?<br>+ | Qual perfil você g<br>SELECIONE | ostaria de ter acesso* ?<br>* | + Adicionar |

Figura 58 - Detalhe do status da solicitação como aprovado.

# 3.3. SOLICITAÇÃO DE ACESSO DE UM COMPUTADOR PARA UM ESTABELECIMENTO DE SAÚDE.

Somente computadores identificados vão conseguir acessar o sistema CADSUS Web. Esse processo de identificação da máquina foi realizado através do aplicativo de segurança WARSAW (ver item 2.5 deste manual). Com a máquina identificada é possível garantir que cada computador só acesse após o vínculo entre a máquina, um perfil de acesso e um estabelecimento de saúde. Cada usuário deverá identificar sua máquina que vai usar para acessar o CADSUS Web. **Todas as máquinas deverão ser apreciadas pelo Diretor clínico/administrador do estabelecimento de saúde.** 

| + Solicitar um novo acesso     |                       |          |           |
|--------------------------------|-----------------------|----------|-----------|
| Seus Estabelecimentos de Saúde |                       |          |           |
| CNES                           | Cargo/Função          | Situação | Ação      |
| 0000000 - HOSPITAL JOAO XXIII  | Sem função registrada | Aprovada | 20 50 7   |
|                                |                       |          | Atualizar |

Figura 59 - Botão para solicitar o acesso de uma estação de trabalho.

Após clicar neste ícone , aparecerá um pequeno formulário que você deverá definir o nome da estação de trabalho e o local onde ela se encontra, e clicar em "Adicionar essa máquina".

| CNES                               | Cargo/Fu                            | nção               | Situação            | Ação                     |
|------------------------------------|-------------------------------------|--------------------|---------------------|--------------------------|
| 0000000 - HOSPITAL JOAO XXIII      | Sem funçi                           | ão registrada      | Aprovada            | 20 50                    |
|                                    |                                     |                    |                     | Atualizar                |
| olicitar Acesso a Estação de Trab  | alho                                |                    |                     |                          |
| Todas as informações abaixo são re | ferêntes ao CNES selecionado acima: |                    |                     |                          |
| stabelecimento de Saúde* ?         | Máquina identificada:               | Nome da Estação de | trabalho *: Local   | *:                       |
| 0000000 - HOSPITAL JOAO XXIII      |                                     | PC-MARIA           | ENF                 | ERMARIA-JOAO-XXIII       |
|                                    |                                     | P                  | $\overline{\nabla}$ |                          |
|                                    |                                     |                    |                     | + Adicionar orea máquina |

Figura 60 - Formulário de solicitação de acesso de uma estação de trabalho.

Após clicar em "Adicionar essa máquina", aparecerá uma janela de confirmação da solicitação.

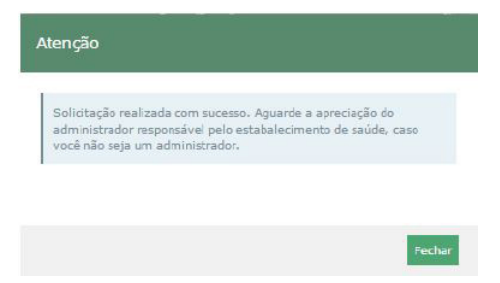

Figura 61 - Confirmação de identificação de máquina/ Solicitação de identificação de máquina.

Após o cadastro da máquina, ela aparecerá na lista de máquinas habilitadas para acessar o estabelecimento de saúde vinculado.

A solicitação de máquina terá seu cadastro apreciado pelo diretor clínico/administrador do estabelecimento de saúde.

| + Solicitar um novo acess                              | 0                                       |           |                |                   |                    |                      |
|--------------------------------------------------------|-----------------------------------------|-----------|----------------|-------------------|--------------------|----------------------|
| Seus Estabelecimentos de Sa                            | úde                                     |           |                |                   |                    |                      |
| CNES                                                   |                                         |           | Cargo/Função   |                   | Situação           | Ação                 |
| 000000 - USB NONONON NON                               | IONONO                                  |           | Sem função reg | strada            | Aprovada           | <b>Po</b> 50         |
|                                                        |                                         |           |                |                   |                    | Atualizar            |
| Solicitar Acesso a Computado                           | r                                       |           |                |                   |                    |                      |
| Todas as informações abaixo s                          | ão referêntes ao CNES selecionado acima | 9:        |                |                   |                    |                      |
| Estabelecimento de Saúde* ?<br>000000 - USB NONONON NO | Computador identific                    | ado:      | Nome do Co     | mputador *:       | Local *:           |                      |
|                                                        |                                         |           |                |                   | + Adicio           | onar esse computador |
| Código                                                 | Nome do Computador                      | Local     | Status         | Data de aprovação | Responsável pela A | utorização           |
| 000000000000000000000000000000000000000                | DESKTOP                                 | SALA 149B | Pendente       |                   |                    |                      |

Figura 62 - Status de aprovação da máquina: Pendente.

Caso o usuário tenha a necessidade de cadastrar e usar outra máquina, ele deverá repetir o processo de solicitação de acesso de computador. Esta segunda máquina também terá seu cadastro apreciado pelo diretor clínico/administrador do estabelecimento de saúde.

| <ul> <li>Solicitar um novo ace</li> </ul>            | SSO                        |                       |            |                   |                    |                      |
|------------------------------------------------------|----------------------------|-----------------------|------------|-------------------|--------------------|----------------------|
| eus Estabelecimentos de S                            | iaúde                      |                       |            |                   |                    |                      |
| CNES                                                 |                            |                       | Cargo/Funç | ;ão               | Situação           | Ação                 |
| 000000 - USB NONONON N                               | ONONONO                    |                       | Sem função | registrada        | Aprovada           | <b>2</b> 0 50        |
|                                                      |                            |                       |            |                   |                    | Atualizar            |
| olicitar Acesso a Computa                            | dor                        |                       |            |                   |                    |                      |
| Todas as informações abaix                           | o são referêntes ao CNES s | elecionado acima:     |            |                   |                    |                      |
| stabelecimento de Saúde* ?<br>000000 - USB NONONON I |                            | putador identificado: | Nome de    | o Computador *:   | Local *:           |                      |
|                                                      |                            |                       |            |                   | + Adici            | onar esse computador |
| Código                                               | Nome do Computad           | lor Local             | Status     | Data de aprovação | Responsável pela / | Autorização          |
| 000000000000000000000000000000000000000              | DESKTOP                    | SALA 149B             | Pendente   |                   |                    |                      |
| 000000000000000000000000000000000000000              | DESKTOP 2                  | 149b                  | Pendente   |                   |                    |                      |

Figura 63 - Status de aprovação da máquina: Pendente.

Após o diretor clínico aprovar as solicitações de cadastro de suas máquinas, as solicitações serão atualizadas e o status das solicitações passará a ser "Aprovada".

| + Solicitar um novo ace                 | 2550               |                         |           |            |                   |                    |                      |
|-----------------------------------------|--------------------|-------------------------|-----------|------------|-------------------|--------------------|----------------------|
| eus Estabelecimentos de S               | Saúde              |                         |           |            |                   |                    |                      |
| CNES                                    |                    |                         |           | Cargo/Funç | ão                |                    | Ação                 |
| 000000 - USB NONONON N                  | NONONONO           |                         |           | Sem função | registrada        | Aprovada           | <b>e</b> o 50        |
|                                         |                    |                         |           |            |                   |                    | Atualizar            |
| olicitar Acesso a Computa               | idor               |                         |           |            |                   |                    |                      |
| Todas as informações abaix              | o são referêntes a | o CNES selecionado acim | a:        |            |                   |                    |                      |
| stabelecimento de Saúde* ?              |                    | Computador identifie    | :ado:     | Nome do    | Computador *:     | Local *:           |                      |
| 000000 - USB NONONON P                  | NONONONO           | 5                       |           |            |                   |                    |                      |
|                                         |                    |                         |           |            |                   | 100000             |                      |
|                                         |                    |                         |           |            |                   | + Adici            | onar esse computador |
| Código                                  | Nome do Co         | mputador                | Local     | Status     | Data de aprovação | Responsável pela / | lutorização          |
| 000000000000000000000000000000000000000 | DESKTOP            |                         | SALA 149B | Aprovada   | 02/04/2019        | 0000000000         |                      |
| 000000000000000000000000000000000000000 | DESKTOP 2          |                         | 149Ь      | Aprovada   | 02/04/2019        | 0000000000         |                      |
|                                         |                    |                         |           |            |                   |                    |                      |

Figura 64 - Status de aprovação da máquina: Aprovada.

Depois de realizadas as etapas de solicitação de acesso a um estabelecimento de saúde, solicitação de acesso de perfil e solicitação de acesso de computador, você estará habilitado para acessar o CadSus Web. Você deve ter ciência do código do Cadastro Nacional de Estabelecimento e Saúde (CNES) do estabelecimento de saúde no qual está vinculado, ele será necessário na hora de acessar o CadSus Web conforme tela a seguir (Figura 31).

|              | CADSUS WEB<br>Cadastro Nacional de Usuários do Sistema Único de Saúde |                           |         |                                                          |
|--------------|-----------------------------------------------------------------------|---------------------------|---------|----------------------------------------------------------|
| =            | Manual de Operação                                                    | Acessar o CADSUS WEB      |         |                                                          |
|              | Manual de Validação de Cadastro                                       | Código do Estabelecimento | Usuário |                                                          |
|              | Dúvidas e Respostas                                                   | Senha                     |         |                                                          |
| ۰<br>کjuda - | Cartão e Cadastro                                                     |                           | ACESSAR | Primeiro Acesso?<br>Clique aquí para alterar a<br>senha. |
|              |                                                                       |                           |         |                                                          |

Figura 65 - Tela de login do CADSUS Web.

Para descobrir o CNES do estabelecimento que você está vinculado, basta ir no site http://cnes.datasus.gov.br/ebuscar no campo "Consulta Estabelecimento", conforme imagem a seguir:

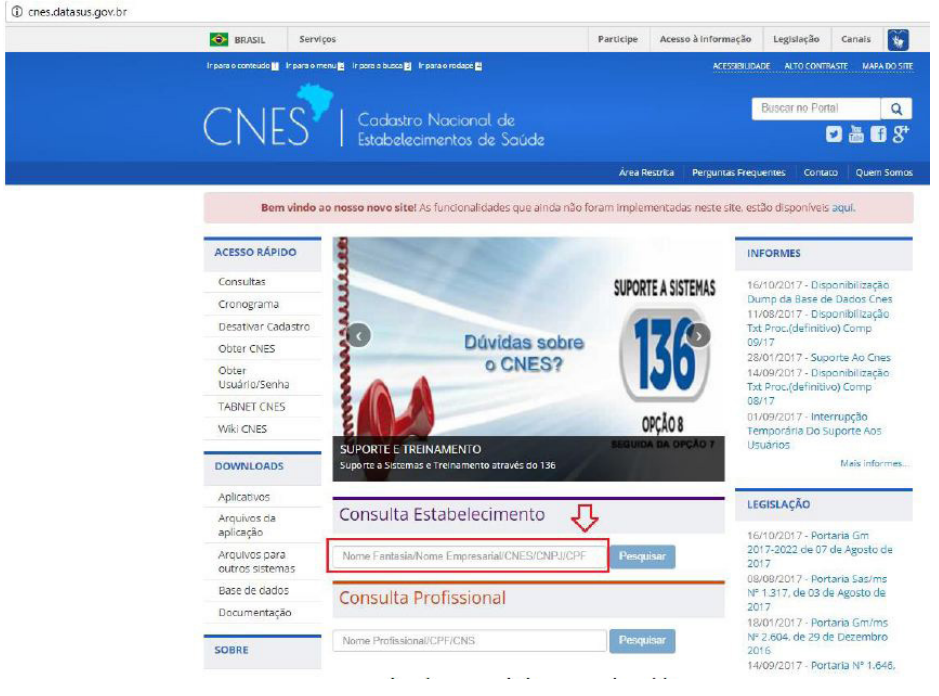

Figura 66 - Consultando um estabelecimento de saúde

### 4. ORIENTAÇÕES PARA OS DIRETORES CLÍNICOS/ ADMINISTRADORES DE UM ESTABELECIMENTO DE SAÚDE

Para ter acesso ao CADSUS Web e conseguir usar o sistema, você deverá executar duas principais ações:

- Solicitar acesso de perfil para este estabelecimento de saúde.
- Solicitar acesso de um computador para este estabelecimento de saúde.

Caso você seja um diretor clínico de um estabelecimento de saúde, você deverá ter um perfil de administrador no sistema SGOP, e as solicitações acima serão apreciadas pelo Ministério da Saúde.

### 4.1. QUEM É O DIRETOR CLÍNICO/ADMINISTRADOR DE UM ESTABELECIMENTO DE SAÚDE

No primeiro cadastro de um diretor clínico/administrador, ao criar seu perfil de administrador no SGOP, o sistema validará essa informação na base do Cadastro Nacional de Estabelecimentos de Saúde (CNES), aprovando automaticamente, caso este usuário esteja realmente cadastrado como diretor clínico/administrador.

Caso você seja um diretor clínico/administrador de um estabelecimento de saúde e não estiver cadastrado como tal na base do CNES, entre em contato com o gestor do CNES da Secretaria de Saúde de seu estado/ município, para prosseguir com a atualização dessa informação.

Para saber quem é o diretor clínico/administrador de um estabelecimento de saúde, você deve ir ao site do CNES.

Váaosite*http://cnes.datasus.gov.br/*.Digiteonomedoestabelecimento ou o número do CNES ou o CNPJ ou o CPF no campo "Consulta Estabelecimento", conforme a imagem:

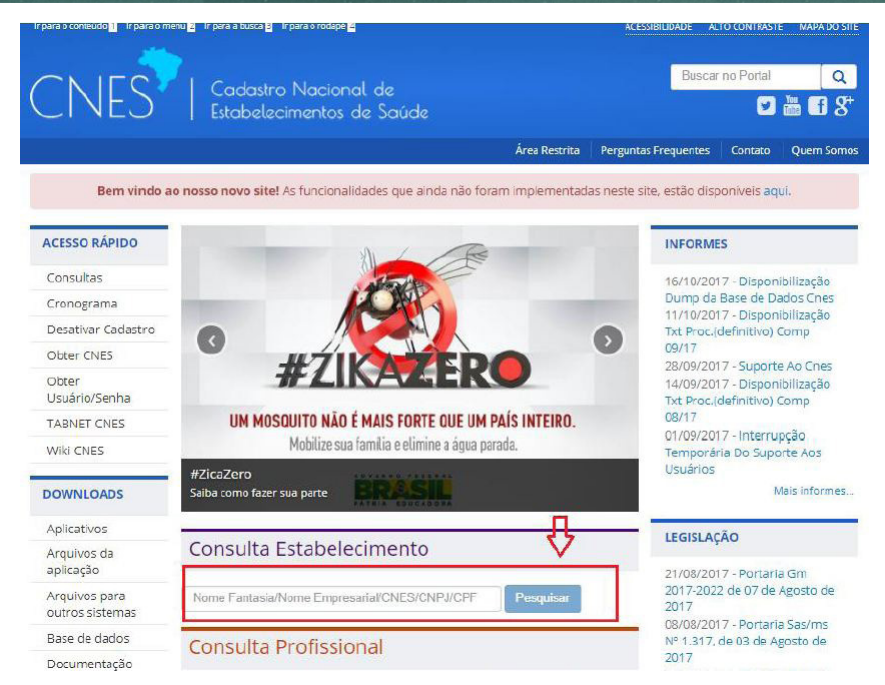

#### Figura 67 - Tela de consulta de estabelecimento

Depois clique no item ficha de estabelecimento, na coluna detalhes:

| 😔 BRA                                             | SIL Servi                                                               | iços                            |                                                         | Participe                                       | Acesso à   | nformação       | Legislação                     | Canais            |
|---------------------------------------------------|-------------------------------------------------------------------------|---------------------------------|---------------------------------------------------------|-------------------------------------------------|------------|-----------------|--------------------------------|-------------------|
| Ir para o com                                     | tetido 👥 🕴 Ir para o n                                                  | nenu 🛛 Irpas                    | a busta 🛃 🛛 Ir para o rodapé 🖺                          |                                                 |            | ACESSIBILIDA    | DE ALTO CONTR                  | ASTE MAPA DO SITE |
| C٢                                                | VES                                                                     | Co<br>Est                       | adastro Nacional de<br>abelecimentos de Saú             |                                                 |            |                 | Buscar no Port                 | □<br>2 # 6 8*     |
|                                                   |                                                                         |                                 |                                                         | Área Ro                                         | estrita Po | rguntas Frequ   | entes Conta                    | o Quem Somos      |
|                                                   | Bem vindo a                                                             | ao nosso n                      | ovo sitel As funcionalidades que                        | e ainda não foram implen                        | nentadas n | este site, est  | ão disponíveis                 | aqui.             |
| PÁGINA IN<br>CONSU<br>Atende<br>Estado:<br>Gestão | ICAL > CONSULTA<br>LTA ESTABELE<br>SUS: Todos<br>Selecione<br>Selecione | S > CONSULTA<br>ECIMENTO<br>Sim | ESTABELECMENTO<br>- IDENTIFICAÇÃO<br>Não<br>y Mu<br>Nai | nicipio: Selecione 🔻<br>tureza Jurídica(Grupo): | Selectore  |                 |                                | ¥                 |
| Nome                                              | Fantasia/Nom                                                            | e Empresar                      | ial/CNES/CNPJ/CPF                                       | Pe                                              | esquisar   |                 |                                |                   |
| ⊛Nome<br>UF ≎                                     | e Fantasia 🔍 No<br>Município 😄                                          | ome Empre                       | sarial<br>Nome Fantasia 😄                               | Natureza<br>Jurídica(Grupo                      | ə) ÷       | Reg<br>Gestão ç | stros por Pág<br>Atende<br>SUS | tina: 10 V        |
| DF                                                | BRASILIA                                                                | 0000000                         | Nome fantasia do<br>estabelecimento.                    | ADMINISTRAÇÃO PÚ                                | İBLICA     | E               | SIM                            | ė,                |

Figura 68 - Lista com retorno da pesquisa.

Clique no item de menu "Básico" e depois em "Identificação":

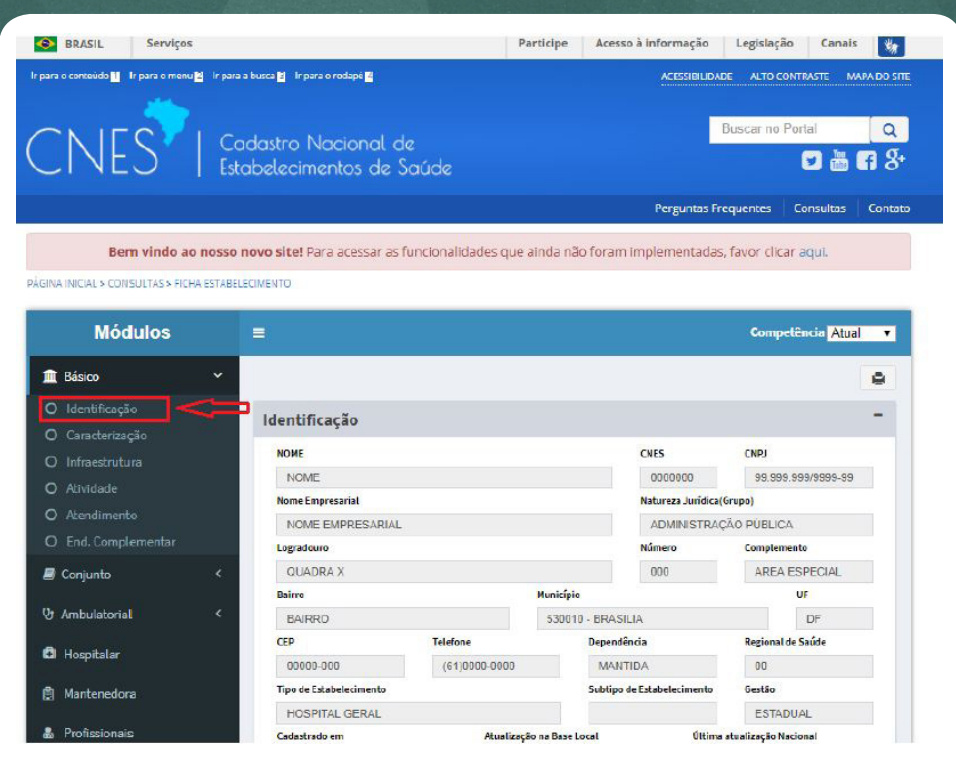

Figura 69 - Item "Identificação" do CNES

Nesta área está a informação sobre quem é o diretor clínico/ administrador do estabelecimento de saúde.

### 4.2. SOLICITAÇÃO DE ACESSO DE PERFIL PARA UM ESTABELECIMENTO DE SAÚDE

Após finalizada a solicitação de cadastro de usuário, você será direcionado automaticamente para tela de solicitação de perfil e máquina do sistema SGOP. Um perfil de "Administrador" será criado automaticamente para cada estabelecimento onde você é "Diretor Clínico/Gerente/Administrador". Para dar prosseguimento ao processo de solicitação de acesso você deverá entrar em contato com a Central de Atendimento do Ministério da Saúde. Uma mensagem com as instruções e contatos será exibida, conforme figura abaixo:"

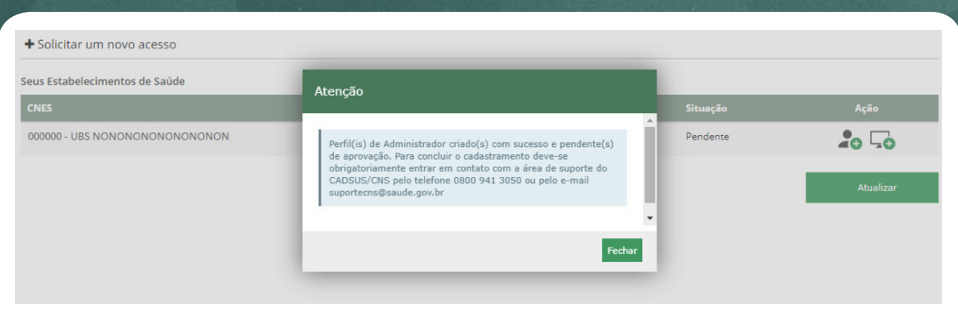

Figura 70 - Solicitar um novo acesso

Caso sua solicitação de perfil seja reprovada, será necessário solicitar novamente um perfil de "Administrador". Na tela de solicitação de acesso estão disponíveis os botões de novo perfil e nova máquina:

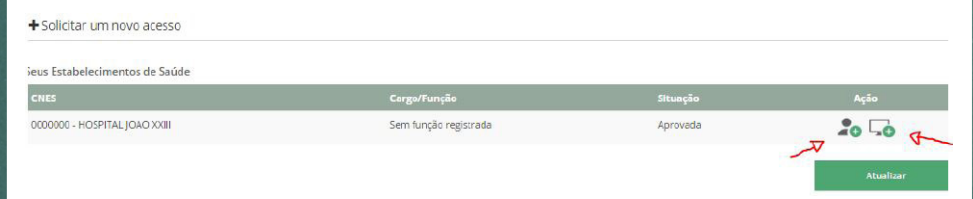

#### Figura 71 - Lista de estabelecimentos com os botões de solicitação de acesso de perfil e máquina.

Nesta tela serão exibidos todos os estabelecimentos aos quais você tem vínculo. Você deverá solicitar acesso a um perfil específico neste estabelecimento de saúde, e também solicitar acesso a um computador antes de conseguir acessar o sistema do *CADSUS Web*. Para o estabelecimento de saúde que você seja diretor clínico/administrador será necessário seguir algumas etapas para conseguir obter o acesso ao sistema *CADSUS Web*.

| CNES Cargo/Função                                  | Situação | Ação  |
|----------------------------------------------------|----------|-------|
| 000000 - HOSPITAL JOAO XXIII Sem função registrada | Aprovada | 20 50 |

Figura 72 - Botão para solicitar o acesso de um perfil para um estabelecimento de saúde.

Após clicar neste ícone 🚓, aparecerá um pequeno formulário que você deverá escolher o perfil de acesso que quer solicitar. Selecione o perfil e clique no botão adicionar.

| Seus Estabel   | ecimentos de Saúde             |                   |                            |                  |                                    |           |           |
|----------------|--------------------------------|-------------------|----------------------------|------------------|------------------------------------|-----------|-----------|
| CNES           |                                |                   | Cargo/Função               |                  | Situnção                           |           | Ação      |
| 0000000 - HO   | DSPITAL JOAO XXIII             |                   | Sem função regi            | strada           | Aprovada                           |           | 20 50     |
|                |                                |                   |                            |                  |                                    |           | Atualizar |
| Solicitar Perf | il no Sistema                  |                   |                            |                  |                                    |           |           |
| Todas as inf   | ormações abaixo são referêntes | eo ONES seleciona | do acima:                  |                  |                                    |           |           |
| Estabelecimer  | to de Saúde* ?                 |                   | Qual sistema vocë gostaria | de ter acesso* 7 | Qual perfii você gostaria de ter d | icesso# 7 |           |
|                | DISPITAL JOAO XXIII            |                   | CADSUS                     | *                | SELECIONE                          | *         |           |
|                |                                |                   |                            |                  | SELECIONE                          | -         | Î         |
|                |                                |                   |                            |                  |                                    |           |           |

Figura 73 - Formulário de seleção do perfil de acesso

Ao solicitar um perfil, aparecerá uma tela de confirmação. Sua solicitação ficará com o status de "Pendente". Para dar prosseguimento ao processo de solicitação de acesso você deverá entrar em contato com a Central de Atendimento do Ministério da Saúde. Uma mensagem com as instruções e contatos será exibida, conforme figura abaixo:

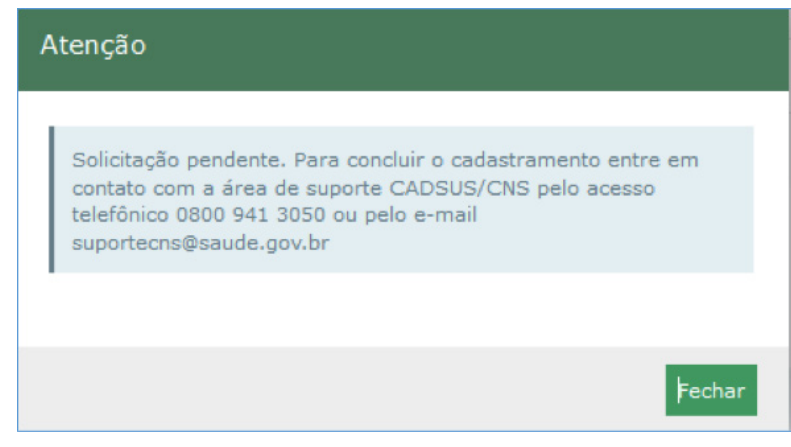

Figura 74 - Tela de confirmação da solicitação de acesso de perfil.

|                         | ecimentos de Saúde             |                       |                               |               |                     |                           |             |
|-------------------------|--------------------------------|-----------------------|-------------------------------|---------------|---------------------|---------------------------|-------------|
| CNES                    |                                |                       |                               | Ca            | irgo/Função         | Situação                  | Ação        |
| 0000000 - (             | JBS NONONONO NONOONO           | NON                   |                               | Re            | sponsável           | Pendente                  | 20 50       |
|                         |                                |                       |                               |               |                     |                           | Atualizar   |
| olicitar Perl           | il no Sistema                  |                       |                               |               |                     |                           |             |
| Todas as int            | formações abaixo são referênte | es ao CNES selecionad | lo acima:                     |               |                     |                           |             |
| stabelecimer            | nto de Saúde* ?                |                       | Qual sistema você gostaria de | ter acesso* ? | Qual perfil você go | staria de ter acesso* ?   |             |
|                         | IS NONONONONON NON             | IONONO                | CADSUS                        | ٠             | SELECIONE           | *                         | + Adicionar |
| 000000 - UE             |                                |                       |                               |               |                     |                           |             |
| 2000000 - UE            |                                |                       |                               |               |                     |                           |             |
| 0000000 - UE<br>Sistema | Perfil Solicitado              | Status                | Perfil Concedido              | Data de Ap    | rovação             | Responsável pela Autoriza | sção        |

### Figura 75 - Detalhe do status da solicitação como pendente.

Após apreciação e aprovação da solicitação pelo Ministério da Saúde, o perfil solicitado aparecerá na lista de solicitações de perfis como aprovado:

| eus Estabele   |                              |                       |                               |               |                        |                                    |           |
|----------------|------------------------------|-----------------------|-------------------------------|---------------|------------------------|------------------------------------|-----------|
|                | cimentos de Saúde            |                       |                               |               |                        |                                    |           |
| CNES           |                              |                       |                               | Cargo         | o/Função               | Situação                           | Ação      |
| 000000 - UBS   | NONONO NONONOONON            |                       |                               | Sem f         | unção registrada       | Pendente                           | 20 50     |
|                |                              |                       |                               |               |                        |                                    |           |
|                |                              |                       |                               |               |                        |                                    |           |
|                |                              |                       |                               |               |                        | _                                  |           |
|                |                              |                       |                               |               |                        |                                    | Atualizar |
| olicitar Perfi | no Sistema                   |                       |                               |               |                        |                                    |           |
| Todas as info  | rmações abaixo são referênte | s ao CNES selecionado | acima:                        |               |                        |                                    |           |
| tabeleciment   | o de Saúde* ?                |                       | Qual sistema você gostaria de | ter acesso* ? | Qual perfil você gosta | aria de ter acesso* ?              |           |
| 000000 - UBS   |                              | N                     | CADSUS                        | ~             | SELECIONE              | ~                                  |           |
|                |                              |                       |                               | _             |                        |                                    |           |
|                |                              |                       | PEl CEd-                      | Data da A     | orovacão               | Decementional and a Australiana Ta |           |
| istema         | Perfil Solicitado            | Status                | Permi Concedido               | Dete de A     | provação               | Kesponsavel pela Autorização       |           |

Figura 76 - Detalhe do status da solicitação como aprovada.

# 4.3. SOLICITAÇÃO DE ACESSO DE UM COMPUTADOR PARA UM ESTABELECIMENTO DE SAÚDE.

Somente computadores identificados vão conseguir acessar o sistema do CADSUS Web. Esse processo de identificação da máquina foi realizado através do aplicativo de segurança WARSAW (ver item 2.5 deste manual). Com o computador identificado é possível garantir que cada computador só acesse após o vínculo entre a máquina, um perfil de acesso e um estabelecimento de saúde. Cada usuário deverá identificar seu computador que será usado para acessar o CADSUS Web. <u>Caso você</u> seja o diretor clínico/administrador do estabelecimento de saúde, a primeira solicitação de computador para este estabelecimento será apreciada pelo Ministério da Saúde.

+ Solicitar um novo acesso

|                               | Cargo/Função          | Situação | Ação    |
|-------------------------------|-----------------------|----------|---------|
| 0000000 - HOSPITAL JOAO XXIII | Sem função registrada | Aprovada | 20 50 7 |

Figura 77 - Botão para solicitar o acesso de uma estação de trabalho.

Após clicar neste de computador 5, aparecerá um pequeno formulário que você deverá definir o nome do computador e o local onde ele se encontra e clicar em "Adicionar essa máquina".

| CNES                               | Cargo/Fu                            | nção                 | Situação          | Ação                     |
|------------------------------------|-------------------------------------|----------------------|-------------------|--------------------------|
| 0000000 - HOSPITAL JOAO XXIII      | Sem funç                            | ão registrada        | Aprovada          | 20 50                    |
|                                    |                                     |                      |                   | Atualizar                |
| olicitar Acesso a Estação de Trab  | alho                                |                      |                   |                          |
| Todas as informações abaixo são re | ferêntes ao CNES selecionado acima: |                      |                   |                          |
| stabelecimento de Saúde* ?         | Máquina identificada:               | Nome da Estação de t | trabalho *: Local | *;                       |
| 0000000 - HOSPITAL JOAO XXIII      |                                     | PC-MARIA             | ENF               | ERMARIA-JOAO-XXIII       |
|                                    |                                     | P                    | R                 |                          |
|                                    |                                     | 1                    |                   | + Adicionar essa máquina |

Figura 78 - Formulário de solicitação de acesso de uma estação de trabalho.

Após clicar em "Adicionar essa máquina", aparecerá uma janela de sucesso da solicitação. Sua solicitação ficará com o status de "Pendente". Para dar prosseguimento ao processo de solicitação de acesso você deverá entrar em contato com a Central de Atendimento do Ministério da Saúde. As instruções e contatos da central de atendimento estarão na mensagem exibida, conforme figura abaixo:

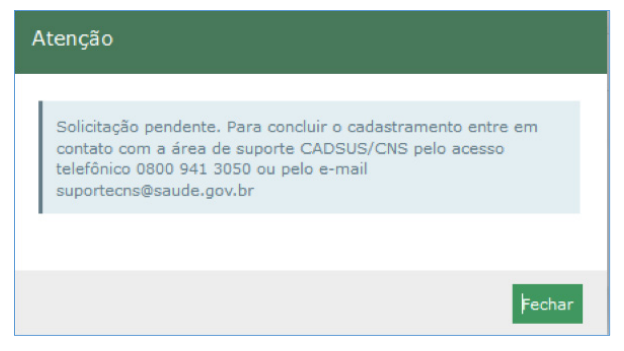

Figura 79 - Confirmação de identificação de máquina.

| <ul> <li>Solicitar um novo ace</li> </ul> | SSO                                     |           |           |                      |                       |                 |
|-------------------------------------------|-----------------------------------------|-----------|-----------|----------------------|-----------------------|-----------------|
| Seus Estabelecimentos de                  | Saúde                                   |           |           |                      |                       |                 |
| CNES                                      |                                         |           | c         | argo/Função          | Situação              | Ação            |
| 0000000 - UBS NONONON                     |                                         |           | S         | em função registrada | Pendente              | 20 50           |
|                                           |                                         |           |           |                      |                       |                 |
|                                           |                                         |           |           |                      |                       |                 |
|                                           |                                         |           |           |                      |                       | Atualizar       |
| Solicitar Acesso a Computa                | dor                                     |           |           |                      |                       |                 |
| Todas as informações abaix                | o são referêntes ao CNES selecionado ac | ima:      |           |                      |                       |                 |
| Estabelecimento de Saúde* ?               | Computador ident                        | ificado:  | Nome do ( | Computador *:        | Local *:              |                 |
| 0000000 - UBS NONONONC                    | ONONONON                                |           |           |                      |                       |                 |
|                                           |                                         |           |           |                      | + Adicionar           | esse computador |
|                                           |                                         |           |           |                      |                       |                 |
| Código                                    | Nome do Computador                      | Local     | Status    | Data de aprovação    | Responsável pela Auto | rização         |
| 000000000000000000000000000000000000000   | DESKTOP                                 | SALA 149B | Pendente  |                      |                       |                 |

Figura 80 - Detalhe do status da solicitação como pendente.

Após apreciação e aprovação da solicitação, o acesso ao computador solicitado aparecerá na lista de solicitações de perfis como aprovado:

| Solicitar Acesso a Computador<br>Todas as informações abaixo são referênces ao CNES selecionado acima:<br>Estabelecimento de Saúde* ? Computador identificado:<br>0000000 - UBS NONONONNON NONON |           |
|----------------------------------------------------------------------------------------------------|-----------|
| Solicitar Acesso a Computador<br>Todas as informações abaixo são referênces ao CNES selecionado acima:<br>Eszabelecimento de Saúde* ? Computador identificado: Nome do Computador *: Local *:    |           |
| iolicitar Acesso a Computador<br>Todes as informações abaixo são referêntes ao CNES selecionado acima:                                                                                           |           |
| slicitar Acesso a Computador                                                                                                    |           |
|                                                                                                    |           |
|                                                                                                    | Atualizar |
|                                                                                                    |           |

Figura 81 - Detalhe do status da solicitação como aprovada.

Caso o usuário tenha a necessidade de cadastrar e usar outra máquina, ele deverá repetir o processo de solicitação de acesso de computador. Se você for diretor clínico/administrador do estabelecimento de saúde, esta segunda solicitação de cadastro de computador e também as próximas, para este estabelecimento, serão autoaprovadas:

| 0000000 - UBS NONONONON                               | D ONONONO ONON                                                                                                    |           |          | Sem função registrada | Aprovada               | 20 50           |
|-------------------------------------------------------|----------------------------------------------------------------------------------------------------|-----------|----------|-----------------------|------------------------|-----------------|
|                                                       |                                                                                                    |           |          |                       |                        | Atualizar       |
| olicitar Acesso a Computador                          | r                                                                                                    |           |          |                       |                        |                 |
| Todas as informações abaixo sã                        | io referêntes ao CNES selecionado aci                                                                                                    | na:       |          |                       |                        |                 |
| stabelecimento de Saúde* ?<br>0000000 - UBS NONONONON | Todas as informações adaxo são references ao Cres Selecionado acima.<br>tabelecimento de Saúde* ? Computador identificado:<br>8000000 - UBS NONONONNON NONON |           | Nome do  | Computador *:         | Local *:               |                 |
|                                                       |                                                                                                    |           |          |                       | + Adicionar            | esse computador |
|                                                       |                                                                                                    |           |          |                       |                        |                 |
| Código                                                | Nome do Computador                                                                                                    | Local     | Status   | Data de aprovação     | Responsável pela Autor | rização         |
| 000000000000000000000000000000000000000               | DESKTOP                                                                                                    | SALA 149B | Aprovada | 02/04/2019            | 00000000000            |                 |
| 00000000000000                                        | DESKTOP 2                                                                                                    | 149b      | Aprovada | 02/04/2019            | APROVAÇÃO AUTOMÁTIO    |                 |

Figura 82 - Aprovação automática.

Depois de realizadas as etapas de solicitação de acesso a um estabelecimento de saúde, solicitação de acesso de perfil e solicitação de acesso de computador, você estará habilitado para acessar o CADSUS Web. Você deve ter ciência do código do CNES do estabelecimento de saúde no qual está vinculado, ele será necessário na hora de acessar o CADSUS Web conforme tela a seguir (Figura 45).

| e<br>e | CADSUS WEB<br>adastro Nacional de Usuários do Sistema Único de Saúde |                           |         |                                                          |
|--------|----------------------------------------------------------------------|---------------------------|---------|----------------------------------------------------------|
|        |                                                                      |                           |         | 1 1                                                      |
|        | Manual de Operação                                                   | Acessar o CADSUS WEB      |         |                                                          |
|        | Manual de Validação de Cadastro                                      | Código do Estabelecimento | Usuário |                                                          |
| 1      | Dúvidas e Respostas                                                  | Senha                     |         |                                                          |
| da -   | Cartão e Cadastro                                                    |                           | ACESSAR | Primeiro Acesso?<br>Clique aqui para alterar a<br>senha. |

Figura 83 - Tela de login do CADSUS Web.

### 4.4. GERIR ESTABELECIMENTO

Caso você tenha se cadastrado no sistema como administrador, aparecerá a opção "Gerir estabelecimento" (Figura 46).

| CADSUS WEB Administrador<br>Controle de Accesso - Operadores |                       | Acessar CADSU  | IS Web   Manual   Contato |
|--------------------------------------------------------------|-----------------------|----------------|---------------------------|
| Solicitar Novo Acesso   Gerir Estabelecimento                |                       | A NO           | 1e do operador/gestor +   |
| R                                                            |                       |                |                           |
| + Solicitar um novo acesso                                   |                       |                |                           |
| Seus Estabelecimentos de Saúde                               |                       |                |                           |
| CNES                                                         | Cargo/Função          | Situação       | Ação                      |
| 2695324 - HOSPITAL DA BALEIA                                 | Sem função registrada | Não Solicitado | Lio                       |

### Figura 84 - Link Gerir Estabelecimento.

Somente o perfil de administrador está habilitado para efetuar a gestão dos demais operadores do sistema e analisar as solicitações de acesso ao sistema pra o estabelecimento em que administra.

Após efetuar as ações necessárias para se auto cadastrar como administrador, quando você acessar o SGOP, você será encaminhado à página inicial de gestão de estabelecimento.

Esta funcionalidade permite selecionar o estabelecimento a ser gerido (1), verificar aprovações pendentes (2), verificar aprovações realizadas

(3), gerir o acesso de operadores (4) e gerir o acesso de computadores de operadores (5).

| ar Novo Aces | so   Genir Estabelecimento |                   |                       |                                   |                       | 4. <b>1</b>      |            |   |
|--------------|----------------------------|-------------------|-----------------------|-----------------------------------|-----------------------|------------------|------------|---|
| 2)           | (3)                        | (4)               |                       | (5)                               |                       | Estabelecimento: | (1)        |   |
| ovações Pe   | indentes Aprovações I      | Realizadas Genr O | peradores - Apesso Ge | erir Operadores - Máquir          | has                   |                  |            |   |
| CIPF         | + CNS                      | + Nome            | ≑ Tipo Solicitação    | <ul> <li>Solicitado em</li> </ul> | ¢ Nome Recurso      ¢ | Especificação    | Ação       | • |
|              |                            |                   | SISTEMA               | Tente >=<br>05/05/2016 11:41:27   | Sistema: CADSUS       | Perfil: OPERADOR | <u>م</u> ب |   |

Figura 85 - Tela de Gestão de Estabelecimentos

Ao autenticar, esta sessão exibe os dados do perfil administrador autenticado e é dividida em quatro guias distintas, sendo estas explicadas conforme itens a seguir:

### 4.4.1. APROVAÇÕES PENDENTES

Por padrão, esta será a tela que será aberta logo após você logar com sua conta de administrador. Ela exibirá todas as pendências que exigem sua apreciação, tanto de acessos de perfis, quanto de acessos de computadores.

| sicitar Novo Aces                | so   Gerir Estabelecim                              | iento                                           |                                                   |                           |                      | / <b>^</b>                 |           | - |
|----------------------------------|-----------------------------------------------------|-------------------------------------------------|---------------------------------------------------|---------------------------|----------------------|----------------------------|-----------|---|
|                                  |                                                     |                                                 |                                                   |                           |                      |                            |           |   |
|                                  |                                                     |                                                 |                                                   |                           |                      | Estabeleci                 | menco:    |   |
|                                  |                                                     |                                                 |                                                   |                           |                      |                            |           |   |
|                                  |                                                     |                                                 |                                                   |                           |                      | 001061                     | 8         |   |
|                                  |                                                     |                                                 |                                                   |                           |                      | 001061                     | 8         |   |
| Aprovações Pe                    | ndentes Aprovaçõe                                   | es Realizadas - Gerir O                         | oeradores - Acesso Ge                             | rir Operadores - Máquina: | 5                    | 0010611                    | 8         |   |
| Aprovações Pe                    | ndentes Aprovaçõe                                   | es Realizadas — Gerir O                         | peradores - Acesso Geo                            | rir Operadores - Máquina  | 5                    | 0010611                    | 8         |   |
| Aprovações Pe                    | ndentes Aprovaçõe                                   | as Realizadas Gerir O<br>ações pendentes abai   | peradores - Acesso Ge                             | rir Operadores - Máquinas | 5                    | 0010611                    | 8         |   |
| Aprovações Pe                    | ndentes Aprovaçõe<br>u reprove as solicita          | as Realizadas — Gerir O<br>ações pendentes abai | peradores - Acesso Ge<br>xo:                      | rlr Operadores - Máquina  | 5                    | 0010611                    | 8         |   |
| Aprovações Pe<br>Aprove c<br>CPF | ndentes Aprovaçõe<br>u reprove as solicitz<br>• CNS | es Realizadas Gerir O<br>ações pendentes abai   | eradores - Acesso Ge<br>co:<br>• Tipo Solicitação | rir Operadores - Máquina: | s<br>\$ Nome Recurso | 0010611<br>+ Especificação | 8<br>Ação |   |

Figura 86 - Guia de aprovações pendentes

| Campo            | Descrição                                                        |
|------------------|------------------------------------------------------------------|
| CPF              | Apresenta CPF do solicitante                                     |
| CNS              | Apresenta número do cartão CNS do solicitante                    |
| Nome             | Apresenta nome do solicitante                                    |
| Tipo Solicitação | Apresenta o tipo de solicitação                                  |
| Solicitado em    | Apresenta a data e hora de solicitação                           |
| Nome Recurso     | Apresenta o nome do recurso da solicitação                       |
| Especificação    | Apresenta o perfil solicitado                                    |
| Ação             | Apresenta a opção de aprovar ou reprovar a solicitação de acesso |

### Tabela 1 - Descrição dos dados da guia de aprovações pendentes

### 4.4.2. APROVAÇÕES REALIZADAS

Guia na qual é possível verificar as avaliações realizadas. É possível filtrar as avaliações por diversos campos (CPF, data inicial, data final e status). Caso queira verificar todas as aprovações do estabelecimento clique no botão "Pesquisar" sem preencher nenhum dos campos de pesquisa.

Após a pesquisa são apresentadas as aprovações realizadas.

| Controle      |                        |                                                                 |                                                                                        |                                                                                 |                                                                                    |                                                                          |                                                                                                    |   |
|---------------|------------------------|-----------------------------------------------------------------|----------------------------------------------------------------------------------------|---------------------------------------------------------------------------------|------------------------------------------------------------------------------------|--------------------------------------------------------------------------|----------------------------------------------------------------------------------------------------|---|
| ar Novo Acess | so   Gern Estabelecime | nto                                                             |                                                                                        |                                                                                 |                                                                                    |                                                                          |                                                                                                    |   |
| and a second  | ndaataa taan aak       | na Banlinadha - Casir G                                         | aandaraa kaanaa                                                                        | i Operativa Mari                                                                |                                                                                    | Estabelecimen                                                            | 821                                                                                                    |   |
| Pesquise a    | abaixo as aprovações.  | realizadas:                                                     |                                                                                        |                                                                                 |                                                                                    |                                                                          |                                                                                                    |   |
|               |                        |                                                                 |                                                                                        |                                                                                 |                                                                                    |                                                                          |                                                                                                    |   |
| OPF:          |                        | Data Inicial:                                                   | Data Final:                                                                            | Stati                                                                           | 16:                                                                                |                                                                          |                                                                                                    |   |
| CPF:          |                        | Data Inidal:                                                    | Data Final:                                                                            | Stati                                                                           | 161                                                                                | •                                                                        | Q Pesquisar                                                                                                    |   |
| CPF:          | ▲ CNS                  | Data Inical:                                                    | Data Final:<br>Solicitado em                                                           | <ul> <li>Item Solicitado</li> </ul>                                             | is:<br>• Status                                                                    | <ul> <li>Aprovado em</li> </ul>                                          | Q, Pesquiser<br>• Responsåvel                                                                                                    |   |
| CPF:          | . CNS                  | Data Inicial:                                                   | Data Final:                                                                            | <ul> <li>Item Solicitado</li> </ul>                                             | ◆ Status                                                                           | Aprovado em  Tente >=                                                    | Q, Pesquisar<br>• Responsável                                                                                                    |   |
| CPF:          | • CNS                  | Data Inicial:                                                   | Data Final:                                                                            | them Solicitado     Perfit: OPERADOR                                            | <ul> <li>Status</li> <li>Aprovada</li> </ul>                                       | Aprovado em     Tente >=     05/05/2015 15:02:57                         | Q. Pesquisar<br>• Responsável<br>                                                                                                    |   |
|               | - CNS                  | <ul> <li>Data Inical:</li> <li>Nome</li> <li>Inical:</li> </ul> | Data Final:                                                                            | ttem Solicitado     Perfil: OPERADOR     Local: datasus                         | <ul> <li>Status</li> <li>Aprovada</li> </ul>                                       | Aprovado em     Tente >=     05/05/2016 15 03:52     05/05/2016 15 03:52 | Q Pesquisar<br>• Responsável<br>a 303.017.257-87<br>7 APROVAÇÃO<br>AUTOMÁTICA                                                                                                    | X |
|               | CNS                    | bata Inical:      Nome                                          | Data Final:<br>• Solicitado em<br>Tente >=<br>05/05/2016 11:41:2<br>05/05/2016 11:41:5 | Hem Solicitado     Perfil: OPERADOR     Local: datasus     Perfil: ADMINISTRADC | <ul> <li>Status</li> <li>Aprovada</li> <li>Aprovada</li> <li>R Aprovada</li> </ul> | Aprovado em     Tente >=     05/05/2016 15:03:57     05/05/2016 11:04:35 | Q. Pesculiair           • Responsāvel           -           -           -           -           -           -           -           -           -           -           -           -           -           -           -           -           -           -           -           -           -           -           -           -           -           -           -           -           -           - |   |

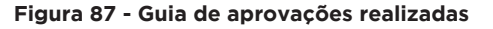

| Campo           | Descrição                                                  |
|-----------------|------------------------------------------------------------|
| CPF             | Apresenta CPF do solicitante                               |
| CNS             | Apresenta número do cartão CNS do solicitante              |
| Nome            | Apresenta nome do solicitante                              |
| Solicitado em   | Apresenta a data e hora de solicitação                     |
| Item Solicitado | Solicitação de libração de perfil e/ou máquina             |
| Status          | Apresenta o Status da solicitação (Aprovada/<br>Reprovada) |
| Aprovado em     | Apresenta a data e hora de aprovação                       |
| Responsável     | Apresenta o responsável pela aprovação da solicitação      |

### Tabela 2 - Descrição dos dados da guia de aprovações realizadas

### 4.4.3. GERIR OPERADORES - ACESSO

Guia na qual você pode alterar o perfil dos operadores, inativar um operador e reativar um operador inativo sob a sua gestão.

Você deve preencher o CPF do operador que deseja gerir.

Essa funcionalidade permite alterar o perfil do operador ou ativar/ inativar o acesso do operador no CADSUS WEB.

| Altere os perfis dos op                                             | veradores sobre sua ger                                                                                                    | itão:     |        |                   |                  |             |        |        |
|---------------------------------------------------------------------|----------------------------------------------------------------------------------------------------|-----------|--------|-------------------|------------------|-------------|--------|--------|
| PF *:                                                               |                                                                                                    |           |        |                   |                  |             |        |        |
|                                                                     |                                                                                                    | Pesquisar |        | Limper            |                  |             |        |        |
| ados da base federa                                                 | l do CNS                                                                                                    |           |        |                   |                  |             |        |        |
| NS:                                                                 | Nome:                                                                                                    |           | Data d | e Nascimento:     | Usuário:         | Email:      |        |        |
| tivo/Inativo:                                                       | Mäe:                                                                                                    |           | Munici | pio de Residência | 1.               |             |        |        |
| 1/0                                                                 | Contraction of the local division of the local division of the loc |           |        |                   |                  |             |        |        |
| lteração do perfil de                                               | acesso                                                                                                    |           |        |                   |                  |             |        |        |
| ara alterar o perfil de ac<br>ncontrado, selecione o s              | esso do operador<br>sistema:                                                                                                    |           |        |                   |                  |             |        |        |
|                                                                     |                                                                                                    | -         |        |                   |                  |             |        |        |
|                                                                     |                                                                                                    |           |        |                   |                  |             |        |        |
| xclusão lógica do op                                                | erador                                                                                                    |           |        |                   |                  |             |        |        |
|                                                                     | arador, selecione o statu                                                                                                    | s:        |        |                   |                  |             |        |        |
| ara ativar/inativar o ope                                           |                                                                                                    |           |        |                   |                  |             |        |        |
| ara ativar/inativar o ope                                           |                                                                                                    |           |        |                   |                  |             |        |        |
| ara ativar/inativar o ope                                           | o de acesso                                                                                                    |           |        |                   |                  |             |        |        |
| ara ativar/inativar o ope<br>fistórico de concessã<br>Solicitado em | o de acesso<br>Ativo/Inativo                                                                                                    | Sistema   | Perfil | ^                 | provado/Alterado | Responsável | Motivo | Status |

Figura 88 - Guia Gerir Operadores - Acesso

| Campo                                                                                       | Descrição                                                                                                    |
|---------------------------------------------------------------------------------------------|----------------------------------------------------------------------------------------------------|
| CPF                                                                                         | Informe o número do CPF do Operador que<br>deseja verificar                                                                       |
| Pesquisar                                                                                   | Apresenta o resultado da pesquisa                                                                                                 |
| Dados da base fede-<br>ral do CNS                                                           | Retorna os dados do operador: CNS, Nome,<br>Data de nascimento, Usuário, Email, Ativo/<br>Inativo, Mãe e Município de Residência. |
| Alteração do perfil<br>de acesso                                                            | Informa todos os perfis que o operador tem<br>nos respectivos CNES Ex: CADSUS - OPERA-<br>DOR (0026921)                           |
| Agora selecione o<br>novo perfil de acesso                                                  | Permite alterar o perfil conforme perfil/CNES selecionado no campo anterior                                                       |
| E preencha o campo<br>a frente com o moti-<br>vo desta alteração                            | Informar o motivo da alteração do perfil de<br>acesso                                                                             |
| Salvar alteração                                                                            | A alteração do perfil somente ocorre após você clicar nesse botão                                                                 |
| Exclusão Lógica do<br>operador<br>Para ativar/inativar o<br>operador, selecione o<br>status | Permite alterar o status do operador (Ativo/<br>Inativo)                                                                          |
| Aplicar                                                                                     | Permite salvar a alteração de status do operador                                                                                  |

### Tabela 3 - Descrição dos dados da guia gerir operadores - acesso

### 4.4.4. GERIR OPERADORES - MÁQUINAS

Guia na qual você pode aprovar a liberação de computadores do operador.

O primeiro computador do operador é aprovado automaticamente. A partir da segunda solicitação de liberação de computador é necessária a sua aprovação.

Você deve preencher o CPF do operador que deseja gerir.

| vações Pendentes    | Aprovações Realizad          | las Gerir | Operadores - Acesso                                                                                                    | Gerir Operadores - Máqu                            | inas                                    |                |  |
|---------------------|------------------------------|-----------|----------------------------------------------------------------------------------------------------|----------------------------------------------------|-----------------------------------------|----------------|--|
| Jonsultar histórico | de máquinas cadastra         | das       |                                                                                                    |                                                    |                                         |                |  |
|                     |                              |           |                                                                                                    |                                                    |                                         |                |  |
| · *:                |                              |           | and the second second se |                                                    |                                         |                |  |
|                     |                              | Pesqu     | isar                                                                                                    | Limpar                                             |                                         |                |  |
| dos da base fede    | eral do CNS                  | Pesqu     | iser                                                                                                    | Limpar                                             |                                         |                |  |
| dos da base fede    | eral do CNS<br>Nome:         | Pesqu     | isar                                                                                                    | Umpar<br>Data de Nascimen                          | to: Email:                              | _              |  |
| dos da base fede    | eral do CNS<br>Nome:<br>Mãe: | Pesqu     | isar                                                                                                    | Limper<br>Data de Nascimen<br>Usuério:             | to: Email:<br>Viteration<br>Municipio d | e Residencia:  |  |
| dos da base fede    | aral do CNS<br>Nome:<br>Mãe: | Pesqu     |                                                                                                    | Limpor<br>Data de Nascimen<br>Usuário:<br>Variante | to: Email:<br>Without Municipio d       | le Residência: |  |

### Figura 89 - Guia Gerir Operadores - Máquinas

| Campo                                   | Descrição                                                                                                    |
|-----------------------------------------|----------------------------------------------------------------------------------------------------|
| CPF                                     | Informe o CPF para pesquisar o operador                                                                                          |
| Pesquisar                               | Apresenta o resultado da pesquisa                                                                                                |
| Dados da base<br>federal do CNS         | Retorna os dados do operador: CNS, Nome,<br>Data de nascimento, Usuário, Email, Ativo/<br>Inativo, Mãe e Município de Residência |
| Histórico de<br>máquinas<br>cadastradas | Exibe: Estabelecimento, Nome, Local, Data<br>de Solicitação, Status da solicitação, Data de<br>Aprovação e Responsável.          |

Tabela 4 - Descrição dos dados da guia gerir operadores - máquinas

### **5. ALTERAR SENHA**

Para alterar a senha de acesso, o usuário deverá clicar no ícone , disponível no menu superior direito, ao lado do nome de usuário do sistema, conforme imagem:

| CADSUS WEB<br>Controle de Acesso | Administrador<br>- Operadores |                  |
|----------------------------------|-------------------------------|------------------|
|                                  |                               | 🛎 NOME USUÁRIO 🔻 |
|                                  |                               |                  |
| 🔓 Alterar Senha                  |                               |                  |

Figura 90 - Alteração da senha de acesso

Será exibida a caixa para seleção de opção. Clique em "Senha", conforme figura abaixo:

| Acessar CADSUS Web | Manual Contato    |
|--------------------|-------------------|
|                    | 🛓 NOME USUÁRIO 🗸  |
|                    | <b>₽</b> Senha    |
|                    | 🕩 Encerrar Sessão |

Figura 91 - Menu de Usuário

| Alterar Senha |                         |               |
|---------------|-------------------------|---------------|
| ova Senha: *  | Confirmar Nova Senha: * |               |
|               |                         | Alterar Senha |

Figura 92 - Campos para Alteração de Senha

Preencha os campos solicitados, informando nova senha e confirmação de nova senha. Em seguida, clique no botão "Alterar Senha".

| Campo                   | Descrição                                                                                            |
|-------------------------|----------------------------------------------------------------------------------------------------|
| Nova Senha              | Preencha a nova senha que deseja utilizar<br>levando em consideração os parâmetros de<br>segurança*. |
| Confirmar Nova<br>Senha | Digite novamente a senha informada no campo<br>"Nova Senha".                                         |

### Tabela 5 - Descrição dos dados da tela alteração de senha

\* Para a criação da nova senha, esta deverá ser de 8 a 30 caracteres e conter pelo menos:

- 1 letra maiúscula;
- 1 letra minúscula;
- 1 número;
- 1 caracter especial.

### 6. RECUPERAR SENHA

Caso esqueça a senha de acesso, o usuário poderá recuperála clicando em "Esqueci a senha" disponível na página de inicial do Sistema de Gestão de Operadores. Ao fazer isso será exibida a tela

|     | Recuperar Senha             |                      |                 |
|-----|-----------------------------|----------------------|-----------------|
|     | Para recuperar a senha info | rme os dados abaixo: |                 |
|     | CNS *                       | CPF *                | i dados abaixo: |
|     | 1                           |                      |                 |
| CNS | Nome da mãe *               |                      |                 |
| CPF |                             |                      |                 |
|     | E-mail *                    | Data de Nascimento * | Esqueci a ser   |
|     |                             |                      |                 |
|     |                             |                      |                 |
|     |                             | Recuperar Senha      | Fechar          |

Figura 93 - Tela para Recuperação de Senha

| Campo                 | Descrição                                           |
|-----------------------|-----------------------------------------------------|
| CNS                   | Informe o número do seu Cartão Nacional de<br>Saúde |
| CPF                   | Informe o número do seu CPF                         |
| Nome da Mãe           | Informe o nome da mãe                               |
| E-mail                | Informe o e-mail cadastrado no CADSUS Web           |
| Data de<br>Nascimento | Informe sua data de nascimento                      |

Tabela 5 - Descrição dos dados da tela de recuperação de senha

### 7. CONTATO/DÚVIDAS

Em caso de dúvidas ou problemas no uso do Sistema de Gestão de Operadores entre em contato com o Suporte aos sistemas do DATASUS por meio do Disque Saúde: 136, opção 8.

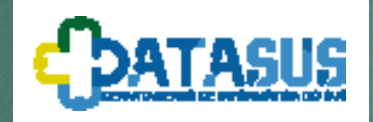

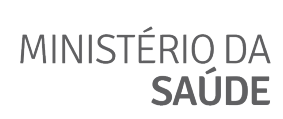

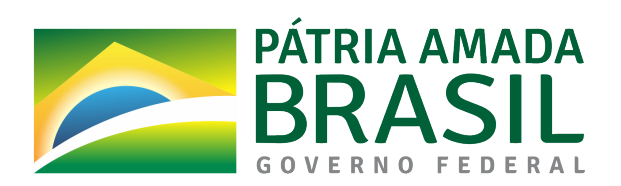